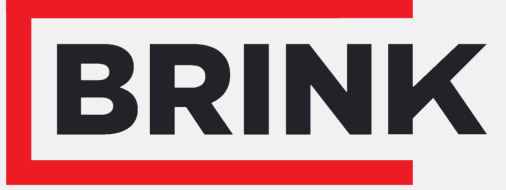

Air for life

# Installation regulations

Flair 225 Enthalpy English

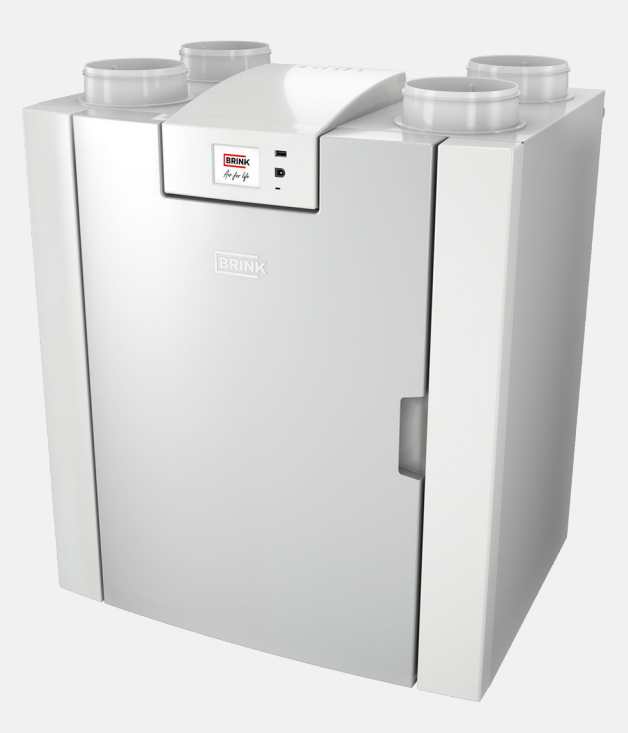

# Installation regulations

Flair 225 Enthalpy

CE

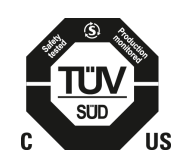

Store near the appliance

This appliance may be used by children as of 8 years of age, persons with reduced physical or mental capacities, and persons with limited knowledge and experience if they are supervised or have received instructions on how to use the appliance safely and are aware of the possible dangers.

Children younger than 3 years of age must be kept away from the appliance, unless they are under constant supervision.

Children between the ages of 3 and 8 may switch the appliance on or off, but only if supervised or if they have received clear instructions on the safe use of the appliance and understand the possible dangers, on the condition that the appliance has been placed and installed in the normal position for use. Children between the ages of 3 and 8 may not insert the plug into the socket, nor clean or make changes to the settings of the appliance, nor carry out any maintenance on the appliance that would normally be carried out by the user. Children may not play with the appliance.

If you need a new power cable, always order the replacement from Brink Climate Systems B.V. To prevent dangerous situations, a damaged mains connection must only be replaced by a qualified expert!

Country: USA

# Contents

| 1 Scope of delivery                                                                                                    | 5                                                                                                    |
|----------------------------------------------------------------------------------------------------|----------------------------------------------------------------------------------------------------|
| 1.1 Delivery size                                                                                                    | 5                                                                                                    |
| 2 General                                                                                                    | 6                                                                                                    |
| 3 Technical specifications                                                                                                    | 7                                                                                                    |
| 3.1 Technical information                                                                                                    | 7                                                                                                    |
| 3.2 Connections and dimensions                                                                                                    | 8                                                                                                    |
| 3.3 Appliance parts                                                                                                    | 10                                                                                                    |
| 4 Operation                                                                                                    | 11                                                                                                    |
| 4.1 Description                                                                                                    | 11                                                                                                    |
| 4.2 Bypass                                                                                                    | 11                                                                                                    |
| 4.3 Frost protection                                                                                                    | 12                                                                                                    |
| 4.4 Optional Plus pcb                                                                                                    | 12                                                                                                    |
| 5 Installation                                                                                                    | 13                                                                                                    |
| 5.1 Installation general                                                                                                    | 13                                                                                                    |
| 5.2 Placing the appliance                                                                                                    | 13                                                                                                    |
| 5.3 Connecting air ducts                                                                                                    | 14                                                                                                    |
| 5.4 Electrical connections                                                                                                    | 16                                                                                                    |
| 5.4.1 Connecting the power plug                                                                                                    | 16                                                                                                    |
| 5.4.2 Connecting the 4 postion switch                                                                                                    | 16                                                                                                    |
| 5.4.3 Connecting an eBus accessory                                                                                                    | 16                                                                                                    |
| 5.4.4 24 volt connection                                                                                                    | 16                                                                                                    |
| 5.4.5 Humidity sensor connection                                                                                                    | 16                                                                                                    |
| 5.4.6 Connecting BrinkBus                                                                                                    | 17                                                                                                    |
| 5.4.7 Signal output connection                                                                                                    | 17                                                                                                    |
| 5.4.8 ModBus connection                                                                                                    | 17                                                                                                    |
| 5.4.9 Coupling appliances using internal Bus                                                                                                    |                                                                                                    |
| 5.4.9 Coupling appliances using internal bus .                                                                                                    | 1.1                                                                                                    |
|                                                                                                    | 18                                                                                                    |
| 6 Display                                                                                                    | 18<br>19                                                                                                    |
| 6 Display                                                                                                    | 18<br>19<br>19                                                                                                    |
| 6 Display                                                                                                    | 18<br>19<br>19<br>20                                                                                                    |
| 6 Display                                                                                                    | 18<br>19<br>19<br>20<br>23                                                                                                    |
| <ul> <li>6 Display</li></ul>                                                                                                    | 18<br>19<br>19<br>20<br>23<br>24                                                                                                    |
| <ul> <li>6 Display</li></ul>                                                                                                    | 18<br>19<br>19<br>20<br>23<br>24<br>24                                                                                                    |
| <ul> <li>6 Display</li></ul>                                                                                                    | 18<br>19<br>19<br>20<br>23<br>24<br>24<br>24<br>24                                                                                                    |
| <ul> <li>6 Display</li> <li>6.1 General explanation of control panel</li> <li>6.2 Display layout</li> <li>6.3 Display information</li> <li>7 Setting to work</li> <li>7.1 Turning the appliance on and off</li> <li>7.2 Setting the air flow</li> <li>7.3 Other settings for installer</li> </ul>                                                                                                    | 18<br>19<br>19<br>20<br>23<br>24<br>24<br>24<br>24<br>25                                                                                                    |
| <ul> <li>6 Display</li></ul>                                                                                                    | 18<br>19<br>19<br>20<br>23<br>24<br>24<br>24<br>24<br>25<br>25                                                                                                    |
| <ul> <li>6 Display</li> <li>6.1 General explanation of control panel</li> <li>6.2 Display layout</li> <li>6.3 Display information</li> <li>7 Setting to work</li> <li>7.1 Turning the appliance on and off</li> <li>7.2 Setting the air flow</li> <li>7.3 Other settings for installer</li> <li>7.4 Factory settings</li> <li>8 Fault</li> </ul>                                                                                                    | 18<br>19<br>20<br>23<br>24<br>24<br>24<br>25<br>25<br>26                                                                                                    |
| <ul> <li>6 Display</li> <li>6.1 General explanation of control panel</li> <li>6.2 Display layout</li> <li>6.3 Display information</li> <li>7 Setting to work</li> <li>7.1 Turning the appliance on and off</li> <li>7.2 Setting the air flow</li> <li>7.3 Other settings for installer</li> <li>7.4 Factory settings</li> <li>8 Fault</li> <li>8.1 Fault analysis</li> </ul>                                                                                                    | 18<br>19<br>19<br>20<br>23<br>24<br>24<br>24<br>24<br>25<br>25<br>26<br>26                                                                                                    |
| <ul> <li>6 Display</li> <li>6.1 General explanation of control panel</li> <li>6.2 Display layout</li> <li>6.3 Display information</li> <li>7 Setting to work</li> <li>7.1 Turning the appliance on and off</li> <li>7.2 Setting the air flow</li> <li>7.3 Other settings for installer</li> <li>7.4 Factory settings</li> <li>8 Fault</li> <li>8.1 Fault analysis</li> <li>8.2 Display Codes</li> </ul>                                                                                                    | 18<br>19<br>19<br>20<br>23<br>24<br>24<br>24<br>24<br>25<br>25<br>26<br>26<br>26<br>26                                                                                                    |
| <ul> <li>6 Display</li> <li>6.1 General explanation of control panel</li> <li>6.2 Display layout</li> <li>6.3 Display information</li> <li>7 Setting to work</li> <li>7.1 Turning the appliance on and off</li> <li>7.2 Setting the air flow</li> <li>7.3 Other settings for installer</li> <li>7.4 Factory settings</li> <li>8 Fault</li> <li>8.1 Fault analysis</li> <li>8.2 Display Codes</li> <li>9 Maintenance</li> </ul>                                                                                                    | 18<br>19<br>20<br>23<br>24<br>24<br>24<br>25<br>25<br>26<br>26<br>26<br>29                                                                                                    |
| <ul> <li>6 Display</li> <li>6.1 General explanation of control panel</li> <li>6.2 Display layout</li> <li>6.3 Display information</li> <li>7 Setting to work</li> <li>7.1 Turning the appliance on and off</li> <li>7.2 Setting the air flow</li> <li>7.3 Other settings for installer</li> <li>7.4 Factory settings</li> <li>8 Fault</li> <li>8.1 Fault analysis</li> <li>8.2 Display Codes</li> <li>9 Maintenance</li> <li>9.1 Cleaning filters</li> </ul>                                                                                                    | 18<br>19<br>20<br>23<br>24<br>24<br>24<br>25<br>25<br>26<br>26<br>26<br>26<br>29<br>29                                                                                                    |
| <ul> <li>6 Display</li> <li>6.1 General explanation of control panel</li> <li>6.2 Display layout</li> <li>6.3 Display information</li> <li>7 Setting to work</li> <li>7.1 Turning the appliance on and off</li> <li>7.2 Setting the air flow</li> <li>7.3 Other settings for installer</li> <li>7.4 Factory settings</li> <li>8 Fault</li> <li>8.1 Fault analysis</li> <li>8.2 Display Codes</li> <li>9 Maintenance</li> <li>9.1 Cleaning filters</li> <li>9.2 Maintenance installer</li> </ul>                                                                                                    | 18<br>19<br>20<br>23<br>24<br>24<br>24<br>25<br>25<br>26<br>26<br>26<br>26<br>29<br>29<br>29                                                                                                    |
| <ul> <li>6 Display</li> <li>6.1 General explanation of control panel</li> <li>6.2 Display layout</li> <li>6.3 Display information</li> <li>7 Setting to work</li> <li>7.1 Turning the appliance on and off</li> <li>7.2 Setting the air flow</li> <li>7.3 Other settings for installer</li> <li>7.4 Factory settings</li> <li>8 Fault</li> <li>8.1 Fault analysis</li> <li>8.2 Display Codes</li> <li>9 Maintenance</li> <li>9.1 Cleaning filters</li> <li>9.2 Maintenance installer</li> <li>10 Electrical diagram</li> </ul>                                                                                                    | 18<br>19<br>19<br>20<br>23<br>24<br>24<br>24<br>24<br>25<br>25<br>26<br>26<br>26<br>29<br>29<br>29<br>34                                                                                                    |
| <ul> <li>6 Display</li> <li>6.1 General explanation of control panel</li> <li>6.2 Display layout</li> <li>6.3 Display information</li> <li>7 Setting to work</li> <li>7.1 Turning the appliance on and off</li> <li>7.2 Setting the air flow</li> <li>7.3 Other settings for installer</li> <li>7.4 Factory settings</li> <li>8 Fault</li> <li>8.1 Fault analysis</li> <li>8.2 Display Codes</li> <li>9 Maintenance</li> <li>9.1 Cleaning filters</li> <li>9.2 Maintenance installer</li> <li>10 Electrical diagram</li> <li>11 Electrical connections accessories</li> </ul>                                                                                                    | 18<br>19<br>19<br>20<br>23<br>24<br>24<br>24<br>24<br>24<br>25<br>25<br>26<br>26<br>26<br>29<br>29<br>29<br>29<br>29<br>34<br>36                                                                                   |
| <ul> <li>6 Display</li> <li>6.1 General explanation of control panel</li> <li>6.2 Display layout</li> <li>6.3 Display information</li> <li>7 Setting to work</li> <li>7.1 Turning the appliance on and off</li> <li>7.2 Setting the air flow</li> <li>7.3 Other settings for installer</li> <li>7.4 Factory settings</li> <li>8 Fault</li> <li>8.1 Fault analysis</li> <li>8.2 Display Codes</li> <li>9 Maintenance</li> <li>9.1 Cleaning filters</li> <li>9.2 Maintenance installer</li> <li>10 Electrical diagram</li> <li>11 Electrical connections accessories</li> <li>11.1 Connecting 4 position switch</li> </ul>                                                                                                    | 18<br>19<br>19<br>20<br>23<br>24<br>24<br>24<br>25<br>25<br>26<br>26<br>26<br>26<br>29<br>29<br>29<br>29<br>34<br>36<br>36                                                                                         |
| <ul> <li>6 Display</li> <li>6.1 General explanation of control panel</li> <li>6.2 Display layout</li> <li>6.3 Display information</li> <li>7 Setting to work</li> <li>7.1 Turning the appliance on and off</li> <li>7.2 Setting the air flow</li> <li>7.3 Other settings for installer</li> <li>7.4 Factory settings</li> <li>8 Fault</li> <li>8.1 Fault analysis</li> <li>8.2 Display Codes</li> <li>9 Maintenance</li> <li>9.1 Cleaning filters</li> <li>9.2 Maintenance installer</li> <li>10 Electrical diagram</li> <li>11 Electrical connections accessories</li> <li>11.1 Connecting 4 position switch</li> <li>11.1.1 Connecting 4 position switch with filter</li> </ul>                                                                                                    | 18<br>19<br>20<br>23<br>24<br>24<br>24<br>25<br>26<br>26<br>29<br>29<br>29<br>29<br>34<br>36<br>36                                                                                                    |
| <ul> <li>6 Display</li> <li>6.1 General explanation of control panel</li> <li>6.2 Display layout</li> <li>6.3 Display information</li> <li>7 Setting to work</li> <li>7.1 Turning the appliance on and off</li> <li>7.2 Setting the air flow</li> <li>7.3 Other settings for installer</li> <li>7.4 Factory settings</li> <li>8 Fault</li> <li>8.1 Fault analysis</li> <li>8.2 Display Codes</li> <li>9 Maintenance</li> <li>9.1 Cleaning filters</li> <li>9.2 Maintenance installer</li> <li>10 Electrical diagram</li> <li>11 Electrical connections accessories</li> <li>11.1 Connecting 4 position switch</li> <li>11.1.1 Connecting 4 position switch with filter indication</li> </ul>                                                                                                    | 18<br>19<br>20<br>23<br>24<br>24<br>24<br>25<br>25<br>26<br>26<br>26<br>29<br>29<br>29<br>29<br>34<br>36<br>36                                                                                                    |
| <ul> <li>6 Display</li> <li>6.1 General explanation of control panel</li> <li>6.2 Display layout</li> <li>6.3 Display information</li> <li>7 Setting to work</li> <li>7.1 Turning the appliance on and off</li> <li>7.2 Setting the air flow</li> <li>7.3 Other settings for installer</li> <li>7.4 Factory settings</li> <li>8 Fault</li> <li>8.1 Fault analysis</li> <li>8.2 Display Codes</li> <li>9 Maintenance</li> <li>9.1 Cleaning filters</li> <li>9.2 Maintenance installer</li> <li>10 Electrical diagram</li> <li>11 Electrical connections accessories</li> <li>11.1 Connecting 4 position switch with filter indication</li> <li>11.1.2 Connecting extra 4 position switch with</li> </ul>                                                                                                    | 18<br>19<br>20<br>23<br>24<br>24<br>25<br>25<br>26<br>26<br>26<br>29<br>29<br>29<br>29<br>34<br>36<br>36                                                                                                    |
| <ul> <li>6 Display</li></ul>                                                                                                    | 18<br>19<br>19<br>20<br>23<br>24<br>24<br>24<br>25<br>25<br>26<br>26<br>26<br>26<br>26<br>29<br>29<br>29<br>34<br>36<br>36<br>37                                                                                   |
| <ul> <li>6 Display</li> <li>6.1 General explanation of control panel</li> <li>6.2 Display layout</li> <li>6.3 Display information</li> <li>7 Setting to work</li> <li>7.1 Turning the appliance on and off</li> <li>7.2 Setting the air flow</li> <li>7.3 Other settings for installer</li> <li>7.4 Factory settings</li> <li>8 Fault</li> <li>8.1 Fault analysis</li> <li>8.2 Display Codes</li> <li>9 Maintenance</li> <li>9.1 Cleaning filters</li> <li>9.2 Maintenance installer</li> <li>10 Electrical diagram</li> <li>11 Electrical connections accessories</li> <li>11.1 Connecting 4 position switch</li> <li>11.1.2 Connecting extra 4 position switch with filter indication</li> <li>11.2 Connecting Touch Control</li> </ul>                                                                                                    | 18           19           20           23           24           24           24           25           26           26           29           29           36           36           37           38              |
| <ul> <li>6 Display</li> <li>6.1 General explanation of control panel</li> <li>6.2 Display layout</li> <li>6.3 Display information</li> <li>7 Setting to work</li> <li>7.1 Turning the appliance on and off</li> <li>7.2 Setting the air flow</li> <li>7.3 Other settings for installer</li> <li>7.4 Factory settings</li> <li>8 Fault</li> <li>8.1 Fault analysis</li> <li>8.2 Display Codes</li> <li>9 Maintenance</li> <li>9.1 Cleaning filters</li> <li>9.2 Maintenance installer</li> <li>10 Electrical diagram</li> <li>11 Electrical connections accessories</li> <li>11.1 Connecting 4 position switch with filter indication</li> <li>11.2 Connecting extra 4 position switch with filter indication</li> <li>11.2 Connecting Touch Control</li> <li>11.3 Connecting humidity sensor</li> </ul>                                                   | 18           19           20           23           24           24           25           26           29           29           34           36           36           37           38           39              |
| <ul> <li>6 Display</li> <li>6.1 General explanation of control panel</li> <li>6.2 Display layout</li> <li>6.3 Display information</li> <li>7 Setting to work</li> <li>7.1 Turning the appliance on and off</li> <li>7.2 Setting the air flow</li> <li>7.3 Other settings for installer</li> <li>7.4 Factory settings</li> <li>8 Fault</li> <li>8.1 Fault analysis</li> <li>8.2 Display Codes</li> <li>9 Maintenance</li> <li>9.1 Cleaning filters</li> <li>9.2 Maintenance installer</li> <li>10 Electrical diagram</li> <li>11 Electrical connections accessories</li> <li>11.1 Connecting 4 position switch with filter indication</li> <li>11.2 Connecting extra 4 position switch with filter indication</li> <li>11.2 Connecting Touch Control</li> <li>11.3 Connecting humidity sensor</li> <li>11.4 Connecting CO<sub>2</sub> sensor(s)</li> </ul> | 18           19           20           23           24           24           25           26           29           29           34           36           36           37           38           39           40 |

| 11.6 Connecting postheater                    | 42 |
|-----------------------------------------------|----|
| 11.7 Connecting preheater                     | 43 |
| 11 Connecting Geo-heat exchanger              | 44 |
| 12 Service parts                              | 45 |
| 12.1 Ordering service parts                   | 45 |
| 12.2 Service articles                         | 46 |
| 13 Settings                                   | 48 |
| 13.1 Setting values standard appliance        | 48 |
| 13.2 Setting values appliance with (Plus) pcb | 51 |
| 14 Conformity declaration                     | 53 |
| 15 ERP values                                 | 54 |
| 16 Recycling and disposal                     | 56 |
|                                               |    |

# 1 Scope of delivery

# 1.1 Delivery size

Before installation of the heat recovery appliance is started, check that it has been supplied in complete and undamaged condition.

The delivery of the Flair heat recovery appliance consists of the following components:

- 1. Heat recovery appliance
- 2. Wall mounting bracket consisting of:
  - 1x mounting bracket
  - 2 x protective caps
  - 2x rubber strip
  - 2x rubber rings
- 3. Documentation set consisting of:
  - 1x installation instructions
  - 1x occupant's instructions

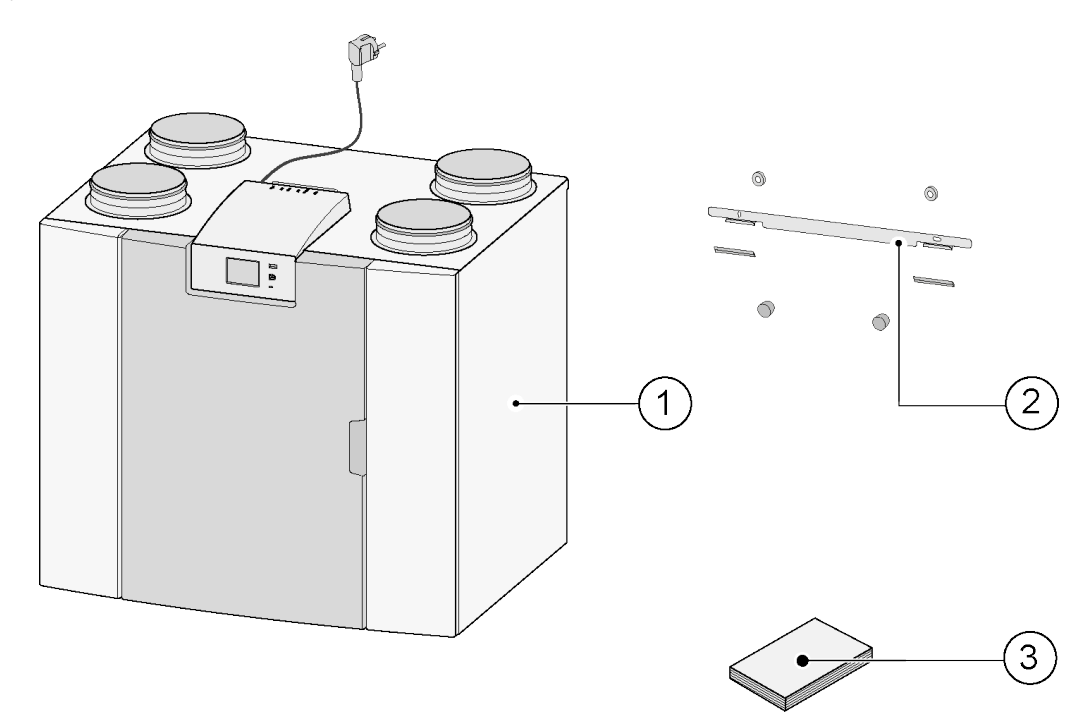

# 2 General

The Flair 225 Enthalpy is a ventilation unit with heat recovery for the balanced ventilation of dwellings. *Features:* 

- Maximum capacity 225 m<sup>3</sup>/h, 133 CFM
- High efficiency heat exchanger
- Filters ISO Coarse 60%, MERV 7
- Modular electric preheater
- Automatic bypass valve
- Touchscreen
- Adjustable air quantity
- Filter indication on the appliance and the possibility of a filter indication on the 4 position switch
- Intelligent frost protection
- Low sound level
- Constant flow control

For the Flair 225 Enthalpy there is an optional Plus PCB available with more functions/connection possibilities ( > <u>Electrical diagram</u> -> page 34, <u>Optional Plus pcb</u> -> page 12 ).

These installation instructions describe both the standard Flair 225 Enthalpy and the Flair with (Plus) PCB.

The Flair 225 Enthalpy is available in **Left-hand** and **Right-hand** versions; it is not possible to convert the left and right-hand models into one another.

For the correct connection ducts and dimensions ( >).

If you want to continue to ventilate in a balanced way at a temperature lower than -15°C, 5°F it is recommended to use an additional preheater.

When the appliance is placed in an area where very cold outside air is expected for a long time (<-25°C, <-13°F), an additional preheater (see  $\rightarrow$  <u>Connecting preheater</u> -> page 43 ) must always be installed!

The appliance comes ready to plug in with a 230 V NEMA 6-15 plug.

# 3 Technical specifications

### **3.1 Technical information**

| Flair 225 Enthalpy                          |                  |                         |                 |              |                    |          |                     |          |                     |       |                      |  |
|---------------------------------------------|------------------|-------------------------|-----------------|--------------|--------------------|----------|---------------------|----------|---------------------|-------|----------------------|--|
| Supply voltage [V/Hz] 230V/50               |                  |                         | 30V/50Hz - 60Hz |              |                    |          |                     |          |                     |       |                      |  |
| Dimensions (w x h x d) [mm, "               | ]                | 600 x 6                 | 50 x 455        | 6 - 23.6     | x 25.6 x           | 17.9"    |                     |          |                     |       |                      |  |
| Duct diameter [mm, '']                      |                  | ø125, 4                 | 1.92''          |              |                    |          |                     |          |                     |       |                      |  |
| Weight [kg, lbs]                            |                  | 34kg, 7                 | '5lbs           |              |                    |          |                     |          |                     |       |                      |  |
| Filter class                                |                  | ISO Co                  | arse 60%        | lSO e        | PM1.0 5            | 0% for t | he air s            | upply op | otional)            |       |                      |  |
| Fan setting (factory setting)               |                  | (                       | )               | -            | 1                  |          | 2                   | 3        | 3                   | max   |                      |  |
| Factory setting [m <sup>3</sup> /h]         |                  | 40 r<br>(230            | n³∕h<br>CFM)    | 50 r<br>(300 | 50 m³⁄h<br>(30CFM) |          | 100 m³⁄h<br>(59CFM) |          | 150 m³⁄h<br>(88CFM) |       | 225 m³⁄h<br>(133CFM) |  |
| Permissible resistance of duct              | system [Pa]      | 3                       | 8               | 5            | 12                 | 20       | 49                  | 44       | 111                 | 100   | 250                  |  |
| Rated power (excl. preheater)               | [W]              | 7.9                     | 8.3             | 8            | 8.7                | 13.2     | 17.3                | 26.2     | 37.9                | 61.5  | 92.2                 |  |
| Rated current (excl. preheater              | ) [A]            | 0.10                    | 0.11            | 0.10         | 0.10               | 0.13     | 0.16                | 0.22     | 0.32                | 0.48  | 0.70                 |  |
| Max. rated current (incl. preheater on) [A] |                  | 3.8                     |                 |              |                    |          |                     |          |                     |       |                      |  |
| Rated power internal preheater [W]          |                  |                         | 750             |              |                    |          |                     |          |                     |       |                      |  |
| Cos φ                                       |                  | 0.336                   | 0.34            | 0.357        | 0.363              | 0.447    | 0.460               | 0.507    | 0.521               | 0.522 | 0.572                |  |
| Sound power                                 |                  |                         |                 |              |                    |          |                     |          |                     |       |                      |  |
| Ventilation conscitu                        |                  |                         | 50m∛h           |              | 100m³⁄h            |          | 150 m³∕h            |          | 225 m³/h            |       |                      |  |
|                                             |                  |                         |                 | (30          | (30 CFM)           |          | (59 CFM)            |          | (88 CFM)            |       | CFM)                 |  |
| Ventilation capacity (CFM)                  |                  |                         |                 |              | 30                 | 59       | 59                  | 88       | 88                  | 133   | 133                  |  |
| Static pressure                             |                  | e [Pa]                  |                 |              | 25                 | 25       | 50                  | 50       | 100                 | 100   | 150                  |  |
| Sound nower level $I_{W}(\Delta)$           | Casing radiation | asing radiation [dB(A)] |                 |              | 28                 | 31       | 33.5                | 38.5     | 40.5                | 45.5  | 47                   |  |
|                                             | Duct "From dv    | velling' [              | db(A)]          | <            | <30                | <34.5    | <36.5               | 44       | 43                  | 47.5  | 48.5                 |  |
| Duct 'To dwelli                             |                  | ing' [db(A)]            |                 | 4            | 3.5                | 48.5     | 50.5                | 55       | 57.5                | 62.5  | 64.5                 |  |

\*) Duct noise including end correction

In practice the value may differ by 1dB(A) through measurement tolerances.

i Note

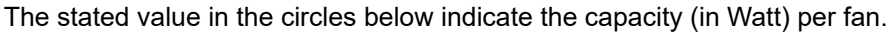

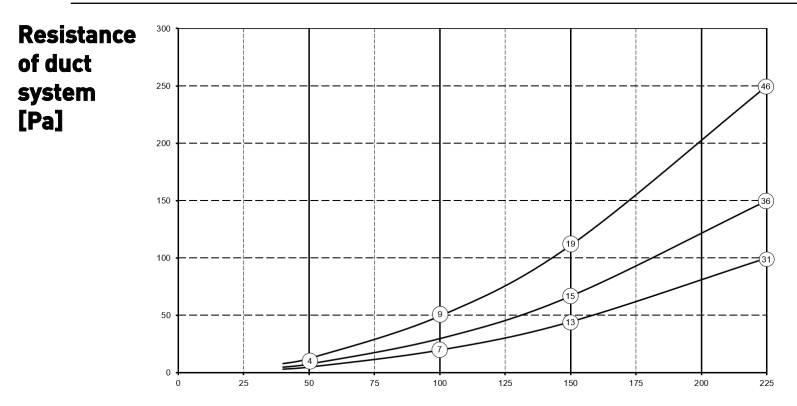

Flow rate [m <sup>3</sup>/h]

### **3.2 Connections and dimensions**

The Flair appliance is available in a left-hand and right-hand version. With a left-hand version the "warm" connections (extract air 3 and supply air 1) are on the left-hand side of the appliance. With a right-hand version the "warm" connections (1 & 3) are on the right-hand side of the appliance.

#### Left-hand version

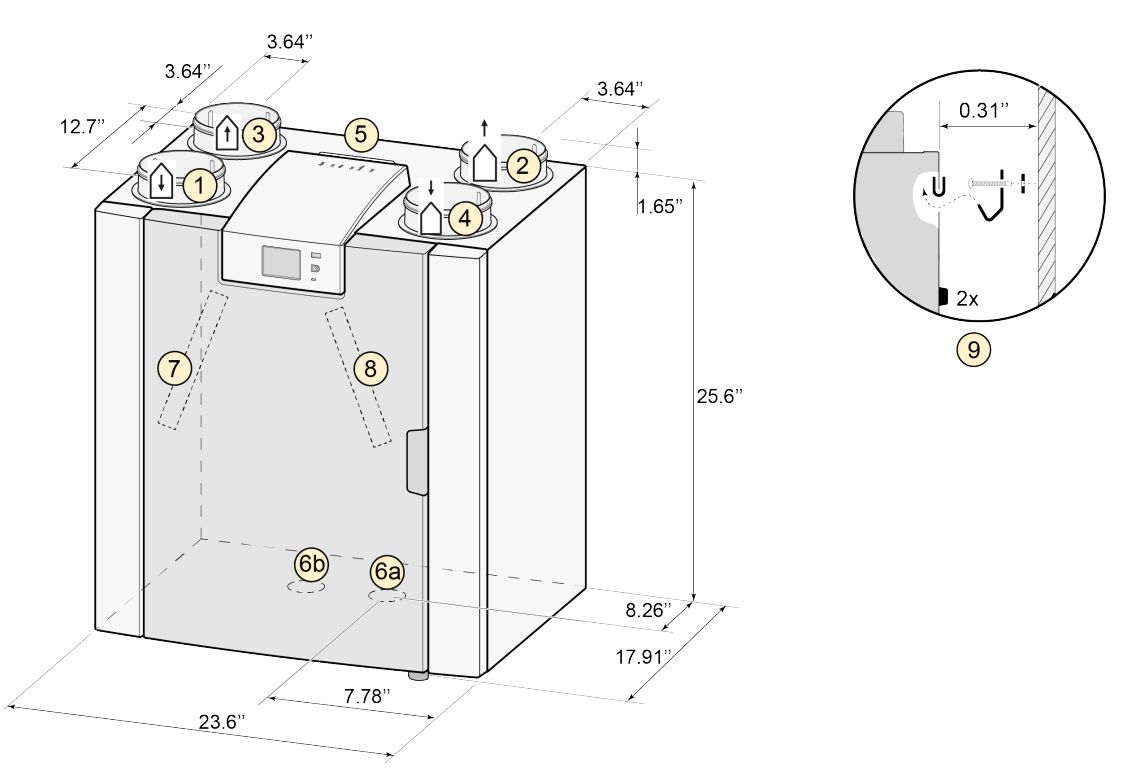

Diameter of all collars is 125 mm - 4.9"

| 1 | Supply air  | Î                                 |
|---|-------------|-----------------------------------|
| 2 | Exhaust air |                                   |
| 3 | Extract     | Î                                 |
| 4 | Outdoor air | $\stackrel{\downarrow}{\bigcirc}$ |

| 5  | Electrical connections                                             |
|----|--------------------------------------------------------------------|
| 6a | Waterless P-trap connection                                        |
| 6b | Sealing cap unused condensate discharge connection; do not remove! |
| 7  | Extract air filter                                                 |
| 8  | Supply air filter                                                  |

#### Right-hand version

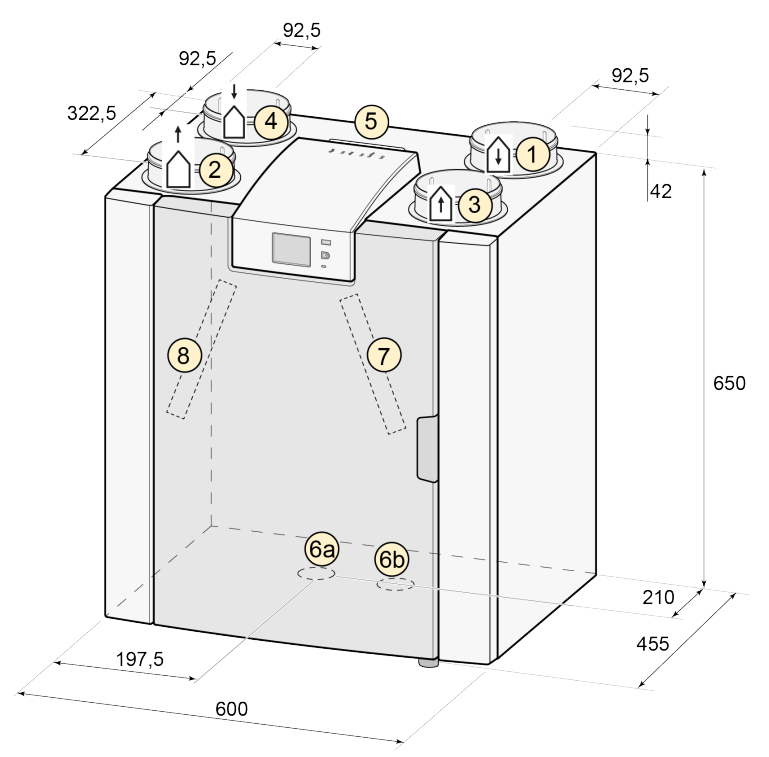

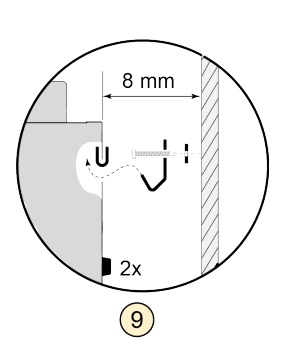

Diameter of all collars is 125 mm - 4.9"

| 1 | Supply air  | ()                                      |
|---|-------------|-----------------------------------------|
| 2 | Exhaust air | $\stackrel{\dagger}{\bigtriangleup}$    |
| 3 | Extract     | Î                                       |
| 4 | Outdoor air | $\stackrel{\downarrow}{\bigtriangleup}$ |

| 5  | Electrical connections                                             |
|----|--------------------------------------------------------------------|
| 6a | Sealing cap unused condensate discharge connection; do not remove! |
| 6b | Waterless P-trap connection                                        |
| 7  | Extract air filter                                                 |
| 8  | Supply air filter                                                  |

# 3.3 Appliance parts

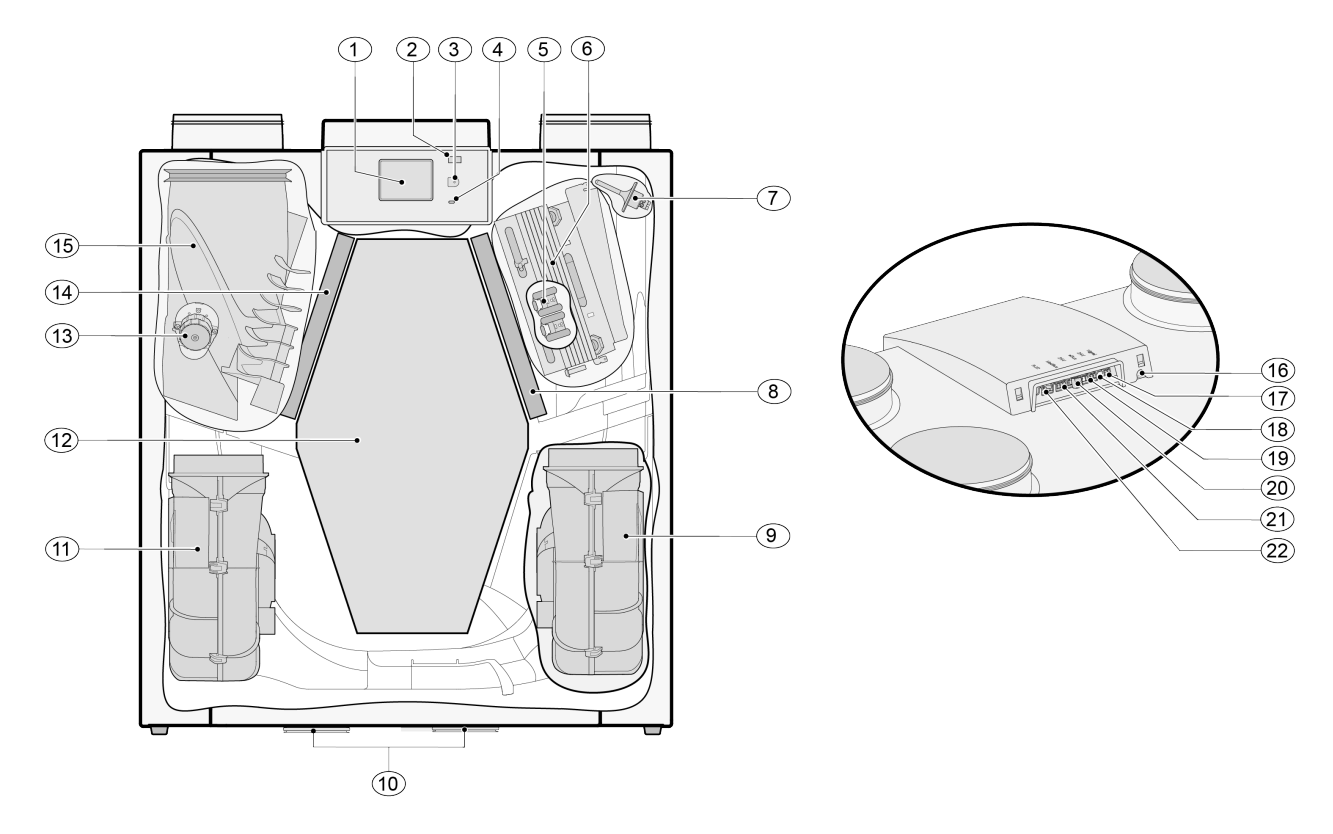

| The appliance shown above is a left-hand version: in the case of a right-hand version, the connector of the preheater and the bypass valve are installed in mirror image! |                              |  |    |                                          |  |
|----------------------------------------------------------------------------------------------------|------------------------------|--|----|------------------------------------------|--|
| 1                                                                                                    | Touchscreen                  |  | 12 | Enthalpy heat exchanger                  |  |
| 2                                                                                                    | USB connector (X13)          |  | 13 | Motor bypass valve                       |  |
| 3                                                                                                    | Service connector            |  | 14 | Exhaust air filter                       |  |
| 4                                                                                                    | LED indicator                |  | 15 | Bypass valve                             |  |
| 5                                                                                                    | Maximum protection preheater |  | 16 | Power cable 230 volt                     |  |
| 6                                                                                                    | Preheater                    |  | 17 | Relay output (X19) )                     |  |
| 7                                                                                                    | Temperature sensor           |  | 18 | 24 volt connector (X18)                  |  |
| 8                                                                                                    | Supply filter                |  | 19 | eBus connector (X17)                     |  |
| 9                                                                                                    | Exhaust fan                  |  | 20 | 24 volt connector (X16)                  |  |
| 10                                                                                                    | Sealing cap                  |  | 21 | Modbus/ Internalbus connector (X15)      |  |
| 11                                                                                                    | Supply ventilator            |  | 22 | Multiple position switch connector (X14) |  |

# 4 Operation

# 4.1 Description

The appliance is supplied ready to use and starts up automatically to standard settings when plugged in. The discharged dirty indoor air warms up the supplied fresh clean outdoor air. That saves energy while fresh air is supplied to the desired rooms. The appliance has four ventilation levels. The air flow rate can be adjusted for each ventilation level. The constant volume control system ensures a balanced airflow between the supply and exhaust fan independent of the duct pressure. If no external control is connected to the appliance, then the appropriate ventilation level can be chosen on the display. There are several options for external control :

- 4-way switch ( → <u>Connecting 4 position switch</u> -> page 36 ),
   Brink Touch Control ( → <u>Connecting Touch Control</u> -> page 38 )
- Drink rouch control ( $\rightarrow \underline{\text{connecting rouch control}}$  -> page so
- CO <sub>2</sub> sensor(s) (  $\rightarrow$  <u>Connecting CO<sub>2</sub> sensor(s)</u> -> page 40 )
- humidity sensor (  $\rightarrow \underline{Connecting humidity sensor}$  -> page 39 )
- Brink App

# 4.2 Bypass

The 100% bypass function ensures that all the extract air flows past instead of through the heat exchanger, so that cooler supply air is not heated. Particularly during summer nights it is desirable to supply cooler outside air. The bypass valve opens and closes automatically when a number of conditions are met (see table below for bypass conditions). Follow step numbers 2.1 to 2.6 in the settings menu in the user interface, ( $\rightarrow$  Setting values standard appliance -> page 48) in order to adjust the operation of the bypass valve.

#### Automatic bypass control strategy

| Bypass<br>valve<br>open   | <ul> <li>The outdoor temperature is higher than 10°C, 50°F (adjustable between 7°C, 45°F and 15°C, 59°F at step no. 2.3) and</li> <li>the outdoor temperature is lower than the indoor temperature of the dwelling and</li> <li>the temperature from the dwelling is higher than 24°C, 75°F (adjustable between 15°C, 59°F and 35°C, 95°F at step no. 2.2)</li> </ul>                                                       |
|---------------------------|----------------------------------------------------------------------------------------------------|
| Bypass<br>valve<br>closed | <ul> <li>The outdoor temperature is lower than 10°C, 50°F (adjustable between 7°C, 45°F and 15°C, 59°F at step no. 2.3) C or</li> <li>the outdoor temperature is higher than the indoor temperature of the dwelling or</li> <li>the temperature from the dwelling is lower than the set temperature at step no. 2.2 in the settings menu minus the set temperature at the hysteresis("deadband") (step no. 2.4).</li> </ul> |

|--|

Every 1°C = 1.8°F difference

| Celsius | Fahrenheit |
|---------|------------|
| 7°C     | 45°F       |
| 10°C    | 50°F       |
| 15°C    | 59°F       |
| 24°C    | 75°F       |
| 35°C    | 95°F       |

The appliance features a 'Bypass boost' function. When activated (step 2.5), the appliance is set to the highest ventilation level as soon as the bypass opens. (adjustable at step no. 2.6).

# 4.3 Frost protection

The appliance features a frost protection mode.

Sensors measure the temperatures in the appliance, when required the preheater is activated.

If the unit detects extremely low outdoor temperatures this mode is activated. This is needed as the capacity of the preheater no longer suffices to avoid frost build up in heat-exchanger. The appliance will use an imbalance strategy in ventilation flows. It results in a proportionally larger flow of warm extract air, which assures that frost formation in the heat exchanger's core is prevented.

# 4.4 Optional Plus pcb

All standard appliances can be modified into a Plus version using the Plus pcb upgrade set. The appliance equipped with this optional control board (Plus pcb) has extra connections for various applications, see  $\rightarrow \underline{\text{Electrical diagram}}$  -> page 34

This extra control board can be fitted behind the existing control board on top of the appliance.

It is also possible to mount the Plus pcb with its casing on a wall near the appliance; this can be helpfull in circumstances such as a poor WiFi signal.

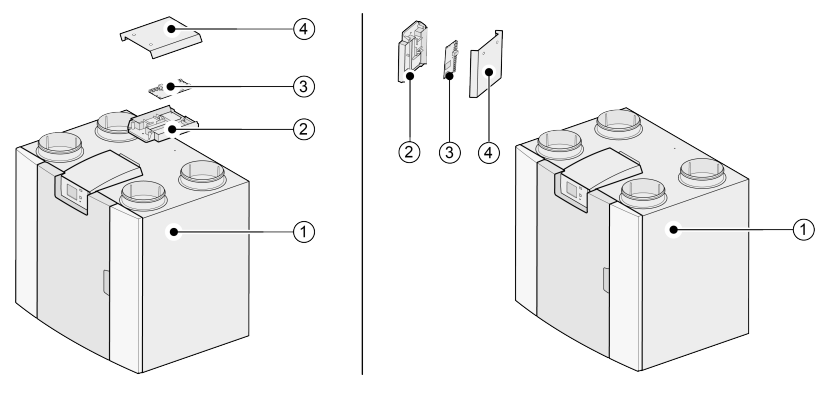

- 1 = For example a Flair 325 appliance with mounted Basic pcb
- 2 = Optional Plus pcb mounting plate
- *3 = Optional Plus pcb*
- 4 = Optional Plus pcb cover

# 5 Installation

### 5.1 Installation general

#### Installing the appliance:

- 1. Placing the appliance (  $\rightarrow \underline{Placing the appliance}$  -> page 13 )
- 2. Connecting the air ducts (  $\rightarrow$  <u>Connecting air ducts</u> -> page 14 )
- 3. Electrical connections (  $\rightarrow$  <u>Electrical connections</u> -> page 16 )

*The installation and installing should meet the following requirements:* 

- IRC, IBC, NBC, ASHRAE or local ventilation code required for balanced heat recovery ventilation systems.
- Electrical installations to be done by a licensed electrician.
- Connections to indoor plumbing by a licensed plumber.
- Any additional regulations of the local utilities.
- The installation regulations for the Flair 225 Enthalpy.
- In addition to the above design and installation requirements and recommendations, the national building and ventilation regulations must be respected.

### 5.2 Placing the appliance

*The Flair 225 Enthalpy appliance can be mounted onto a wall with the supplied mounting bracket. For a vibration-free installation, the appliance must be mounted to a solid wall with a minimum mass of 170 kg/m<sup>3</sup> (16lbs/cf). A gypsum- or drywall will not be sufficient ! Additional measures such as double paneling or additional studs are required in such a case.* 

In addition, the following aspects must be taken into account:

- The appliance must be installed in an insulated frost-free room.
- The appliance must be placed level.
- The appliance must not be placed in a room with a high level of humidity (such as a bathroom).
- In order to prevent condensation on the outside of the appliance, the installation room must be ventilated.
- Newly built houses with a lot of moisture from the construction work need to be ventilated in a natural manner before putting the appliance into use.
- Make sure there is a free space of at least 70 cm, 2.5 ft at the front of the appliance and a free headroom of 1.8 m, 6ft.
- Make sure there is a free space of at least 25 cm, 10" above the appliance, for connecting the appliance and any necessary servicing of the circuit board.

### 5.3 Connecting air ducts

All air ducts must be installed airtight. The collars on the Flair appliance are provided as standard with sealing rings.

In order to prevent condensation on the outside of the outdoor air supply duct and the air exhaust duct from the Flair appliance, these ducts have to be provided with an external vapor barrier as far as the appliance. If thermally insulated piping is used here, additional insulation is not necessary in climate zones 1-4.

For compliance with the maximum installation noise level of 30 dB(A), it will have to be assessed for every installation what measures will be required to limit the noise. In order to optimally dampen the noise of the fans from and to the dwelling through the duct, at least mufflers of no less than 1 m are required, but additional measures may be necessary.

Prevent crosstalk through the air supply and discharge ducts by using separate branches to the diffusers. If necessary, the supply ducts must be insulated, for instance when they are installed outside the insulated envelope.

The outside air supply should ideally be located in a protected side of the building. Preferably below an overhang, protected from prevailing winds and 10" away from plumbing vents.

The discharge duct must be fed through the roof boarding in such a way that no condensation forms in the roof boarding.

The discharge duct between the Flair appliance and the roof sleeve should be such that surface condensation is prevented.

Use an insulated ventilation roof sleeve that prevents (drifting) snow from being sucked in. On no account should you use a roof sleeve that opens directly above the roofing.

In order to keep the noise levels down, it is recommended to restrict the external duct pressure to 100 Pa. If the resistance of the duct system is higher than the maximum curve of the ventilator, the maximum ventilation capacity will be lower.

| Type of ducts       | Maximum Air Speed [m/s] [Et/s] |
|---------------------|--------------------------------|
| Type of ducts       | Maximum An Speeu [m/s], [r/s]  |
| Collective duct     | 5 m/s, 16 ft/s                 |
| Main duct           | 4 m/s, 13 ft/s                 |
| Duct branch: supply | 3 m/s, 10 ft/s                 |
| Duct branch: outlet | 3,5 m/s, 11.5 ft/s             |

The air speeds in the ducts must be limited to the following maximum values:

The location of the discharge of the mechanical ventilation air and the sewer stack vent must be chosen to prevent noise nuisance.

The location of the input valves must be chosen in such a way to prevent fouling and drafts. We recommend using Brink Climate Systems B.V. input valves.

When using flexible mufflers, account must be taken during the installation that these may need to be replaced after a period of time.

Ensure that air can flow from supply to exhaust diffusers, by means of undercut doors (minimum gap 2cm, 3/4'') or air transfer grilles between rooms.

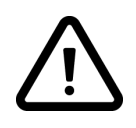

#### Important!

When installing and maintaining the unit (see  $\rightarrow$  <u>Maintenance installer</u> -> page 29 ), check that no dust or dirt has accumulated on the preheater! Clean the preheater well during maintenance.

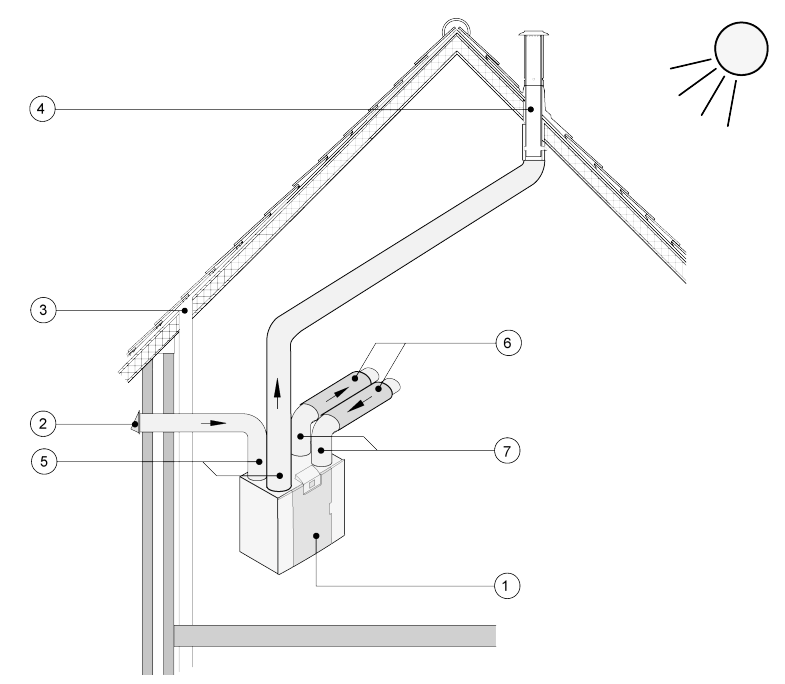

- 1 = Flair 225 Enthalpy right-hand version (place level)
- 2 = Preferred ventilation air supply
- *3 = Sewer release*
- 4 = Preferred location of ventilation air discharge; Use Brink insulated ventilation roof sleeve
- 5 = Thermally insulated piping
- 6 = Sound absorber(s)
- 7 = Duct to and from house

# 5.4 Electrical connections

#### 5.4.1 Connecting the power plug

Plug the power supply cord connector of the Flair appliance into an easily accessible, NEMA 6-15 outlet.

#### A Danger

Disconnect the power supply when working on the appliance.

#### 5.4.2 Connecting the 4 postion switch

The 4 position switch (optional and not supplied with the appliance) is connected with an RJ12 connector to X14 which is located on the rear of the display cap of the appliance. For wiring diagram of the 4 position switch ( $\rightarrow$  <u>Connecting 4 position switch</u> -> page 36 ). A combination of 4 position switches is also possible ( $\rightarrow$  <u>Connecting</u> extra 4 position switch with filter indication -> page 37 ).

The 4-position switch can be used to activate a 30-minutes boost mode by holding the switch in setting 3 for less than 2 seconds and directly turning it back to setting 1 or 2. The boost mode can be reset by holding the switch in setting 3 for longer than 2 seconds or by switching it to absence mode.

#### 5.4.3 Connecting an eBus accessory

#### Marning

This connector is polarity sensitive. The connection will not work if the wires are connected to the wrong screw terminals!

For connecting an eBus accessory, use the 2-pole detachable (green) connector X17 located at the rear of PCB. The eBus protocol can be used to connect:

- Brink Touch Control (  $\rightarrow$  <u>Connecting Touch Control</u> -> page 38 )
- CO 2 sensor(s) ( → <u>Connecting CO2 sensor(s)</u> -> page 40 )
- Extra eBus preheater (  $\rightarrow$  <u>Connecting preheater</u> -> page 43 )
- Extra postheater (  $\rightarrow$  <u>Connecting postheater</u> -> page 42 )
- Demand driven ventilation 2.0 (  $\rightarrow$  <u>Demand-controlled ventilation 2.0</u> -> page 41 )

#### 5.4.4 24 volt connection

#### Marning

The maximum power from X16 and X18 is 5 VA per output.

The two (2) black connectors X16 and X18 are used to power 24V accessories. These connectors are located at the back of the PCB on top of the appliance.

#### 5.4.5 Humidity sensor connection

An optional humidity sensor needs to be connected to connection X07 on the appliance main pcb. In order to connect the humidity sensor to the appliance, the pcb cover has to be removed to access the X07 connection on the pcb.

Use the cable supplied with the humidity sensor.

For connecting the humidity sensor, see  $\rightarrow$  <u>Connecting humidity sensor</u> -> page 39 .

#### 5.4.6 Connecting BrinkBus

The (red) Modbus/ BrinkBus connector X15 can be used for coupling appliances (  $\rightarrow$  <u>Coupling appliances using</u> internal Bus -> page 18).

The function of this connector can be adjusted using step number 14.1 to 14.4 in the settings menu. If the appliance is fitted with a (Plus) pcb, then this red connector X15 is also in use for connecting the (Plus) pcb; several cables then have to be connected onto connector X15.

#### 5.4.7 Signal output connection

The blue X19 Connector is used to indicate a filter message, fault message or fire automation. This connector is located at the back of the PCB on top of the appliance. The operation of this function is set by parameter 16.1, see  $\rightarrow$  <u>Settings</u> -> page 48. According to the setting connection X19 will act as a potential free contact.

#### 5.4.8 ModBus connection

#### i Note

If the ModBus option is connected and active, the ventilation setting cannot be changed through the display or, if applicable, the connected multi-position switch. Also any connected humidity sensor(s) will not work.

The appliance can be connected with a ModBus system such as a building management system. Using the (red) 3-pin connector X15 (or with the (Plus) version the red connector X06 on the UWA2-E pcb) a connection can be made between the appliance and the ModBus system.

See  $\rightarrow$  <u>Electrical diagram</u> -> page 34 for correct connections and correct settings of the jumpers on the PCB. For more information and the correct modBus settings, please consult the Modbus manual on the website.

#### 5.4.9 Coupling appliances using internal Bus

#### i Note

Because of polarity sensitivity, always connect the internal Bus contacts X15-1 with one another, and the contacts X15-2 and the contacts X15-3 with one another. Never connect X15-1, X15-2 or X15-3 with one another

#### Note

[ i ]

[ i ]

If a (Plus) pcb has been installed; several cables would have to be connected onto the X-15 connector.

#### Note

When the total length of the internal Bus cables is longer than 10 m (33 feet), use a twistedpair cable for connection X15-2 & X15-3 (a twisted pair cable is also preferred with shorter lengths)!

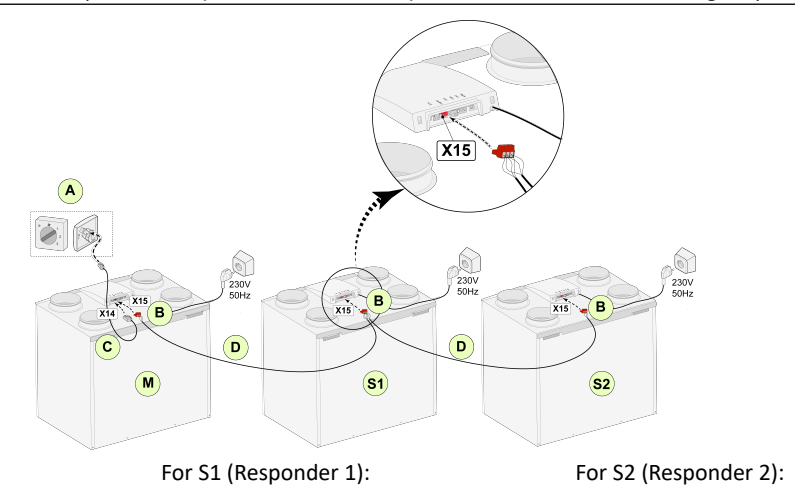

Step no. 8.1 - Secondairy

Step no. 14.1 - Internal Bus

For M (Primary): Step no. 8.1 - Primary Step no. 14.1 - Internal Bus

- A = 4 position switch
- B = 3-pole connector red
- C = Modular cable
- D = 18-3 low voltage cable
- M = Primary appliance (For example a Flair appliance type 4-0)
- S1/S2 = Secondairy appliances (For example a Flair appliance type 4-0); connect max. of 10 appliances via Internal Bus.

Step no. 8.1 - Secondairy

Step no. 14.1 - Internal Bus

All Flair 225 Enthalpy appliances have the same air flow rate as the appliance that is set as "Primary". The fault messages of all appliances are shown on the display of the Primary appliance and shown on the display of the relevant appliance.

When using a Brink Touch Control or the BrinkHome, always connect this to the Primary. After connecting the cables configure each Flair 225 Enthalpy appliance:

- Enable "InternalBus" in menu 14.1 "Type of Bus connection" where shortly after the network symbol appears.
- Configure each repeater unit in menu 8.1 "Appliance setting repeater 1, repeater 2 etc where shortly after the M symbol appears on the Primary appliance and S1, S2 symbol on repeater appliances
- Power down and up all appliances.

#### j Note

Any accessory such as moisture sensor, position switch, extension board or any eBus device must be connected to the Flair 225 Enthalpy Primary appliance only.

# 6 Display

# 6.1 General explanation of control panel

A display with touchscreen is located at the front of the appliance. This display is used to operate the appliance and to provide the user with information about the status of the appliance. When the appliance is turned on, the display briefly shows the software version on start up; afterwards the "Main screen" is displayed (see below).

The factory set language of the menu is English.

The desired language/ date & time can be modified in the settings menu, see step number 15.1 to 15.10 in the settings table ( $\rightarrow$  <u>Settings</u> -> page 48)

#### Main screen

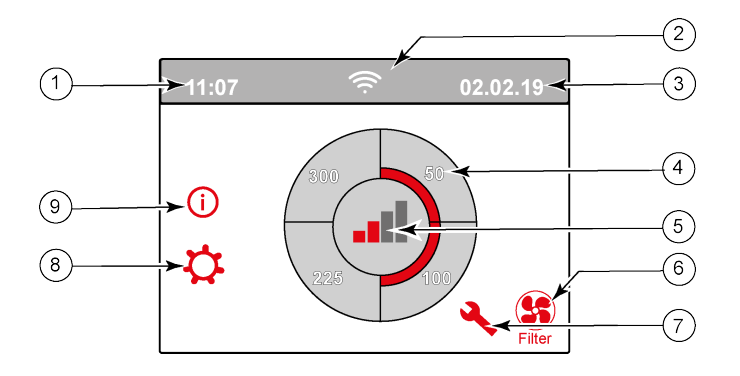

- 1 = Current time
- 2 = Connectivity (only displayed if applicable)
- 3 = Current date
- *4 = Set ventilation flow rate; the red bars indicate the selected ventilation flow rate. In this example the active ventilation flow rate is 100 m*<sup>3</sup>/h, 59CFM.
- 5 = Mode
- 6 = Filter message (only displayed if applicable)
- 7 = Fault (only displayed if applicable)
- 8 = Access to settings menu
- 9 = Access to information menu

#### i Note

Filter message and fault message are located in the same place on the display; fault display has a higher priority, and so will always be shown first even when there is an active filter message!

#### i Note

#### From factory, the menu language is set to English.

The desired language/date and time can be set in the setting menu; to do this, go to the table of setting values ( ® ) step number 15.1 to step number 15.10.

# 6.2 Display layout

The screen is divided up into 6 zones where various symbols/displays can be shown per zone.

#### Layout of main screen

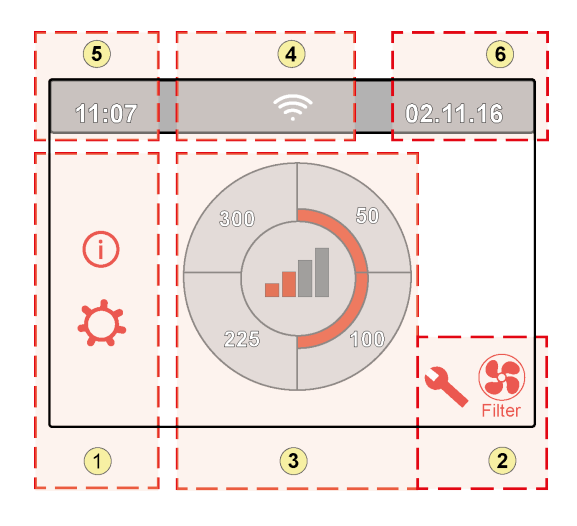

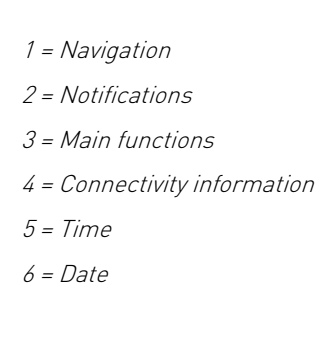

Various symbols can be shown on the display depending on the screen that is shown, the version of the appliance and any connected accessories.

| Zone<br>no. | Symbol on display | Description                                                                                                    |
|-------------|-------------------|----------------------------------------------------------------------------------------------------|
| 1           | (i)               | By pressing here you gain access to the information menu; values shown here are read only. It is not possible to change values in this menu.                                                                                                    |
|             | \$                | <ul> <li>By pressing here you gain access to the settings menu. In this menu you can change the various values. Settings can be changed in this menu for all (factory) settings:</li> <li>Standard appliance (→).</li> <li>The (Plus) version setting values (→ <u>Setting values appliance with (Plus) pcb</u> -&gt; page 51).</li> <li>Caution: Incorrect settings can disrupt the operation of the appliance!</li> </ul> |
|             | ΛV                | Use these arrows to go up or down the various menus or to increase or decrease the values of the relevant settings.                                                                                                    |
|             | <<                | This arrow takes you back one step in the menu.                                                                                                    |
|             |                   | This takes you back to the main screen.                                                                                                    |
| 2           | Filter            | Filter message symbol; this is only shown if the filter has to be cleaned or replaced. See chapter<br>"Cleaning filter" ( $\rightarrow$ <u>Cleaning filters</u> -> page 29 ) for more information.<br>This symbol is shown if a fault has occurred in the appliance; see chapter Faults (Storingsanalyse )<br>for more information.                                                                                         |
|             |                   | 1                                                                                                    |

| Zone<br>no. | Symbol on display | Description                                                                                                    |
|-------------|-------------------|----------------------------------------------------------------------------------------------------|
| 3           |                   | Control using multiple position switch.                                                                                                  |
|             |                   | Control by means of Brink Home.                                                                                                    |
|             | R                 | Control using touchscreen on appliance; this setting is active for half an hour.                                                         |
|             |                   | Control using touchscreen on appliance; touchscreen is permanently set as multiple position switch by setting step number 15.8 to "yes". |
|             | 00                | Control using humidity sensor.                                                                                                    |
|             | (0)               | Control using CO <sub>2</sub> sensor.                                                                                                    |
|             | ZONE              | Control using demand-driven ventilation.                                                                                                 |
|             | <b>1</b>          | Break contact active or make contact active.                                                                                             |
|             | M                 | This appliance is set as Primary appliance if a number of appliances are connected (cascade)                                             |
|             | S1 S9             | Appliance is set as secondary appliance; a maximum of 9 appliances can be connected to a Primary appliance.                              |
|             | eBus              | Control via eBus for example Brink Touch Control .                                                                                       |
|             |                   | Control via ModBus or Internal Bus.                                                                                                    |
|             |                   | Bypass boost is active.                                                                                                    |

| Zone<br>no.                              | Symbol on display | Description                            |
|------------------------------------------|-------------------|----------------------------------------|
| 4 Internet connection/Network connection |                   | Internet connection/Network connection |
|                                          | Signal strength   |                                        |
|                                          |                   | USB connection active.                 |
|                                          |                   |                                        |
| 5                                        | 11:07             | Current set time of the device.        |
|                                          |                   |                                        |
| 6                                        | 02.01.2020        | Current date.                          |

# 6.3 Display information

#### Marning

Incorrect settings can seriously disrupt the proper functioning of the appliance!

- When no keys are operated or when no deviating situation has developed (such as fault message or filter message) the display light will switch off two minutes after the last key has been operated.
- When there is a filter message or a fault in the appliance, the display light will be on permanently until the fault has been solved or the filters have been cleaned or replaced and the filter message has been reset.
- Pressing the Home button brings you back to the main screen from any particular menu.
- Pressing the return button takes you back 1 step in the menu.
- Briefly press the display (shorter than 5 seconds) to switch on the display light without changing anything in the menu; the display lights up for 2 minutes.
- The display can be set as 'manual' switch by setting step number 15.8 to '' yes''

The ventilation mode can be adjusted by pressing the corresponding quarters on the display.

- If the display is not set as the "manual" 4 position switch; the ventilation will only boost (flow 2 or 3) for 30 minutes after which it will go back to it's prior flow (flow 1 or 0).
- If the display is set as "manual" 4 position switch; The appliance will keep running in the selected mode until another mode is chosen.

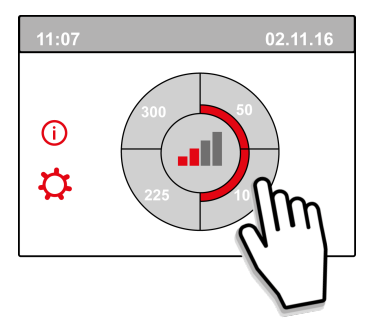

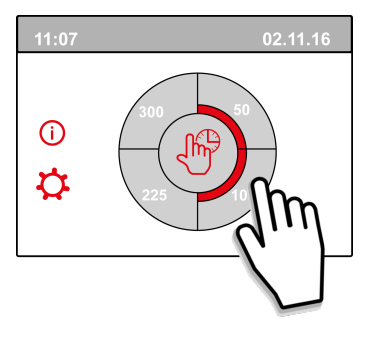

# 7 Setting to work

### 7.1 Turning the appliance on and off

#### \land Danger

Disconnect the power supply when working on the appliance.

#### i Note

If the appliance has been without power for more than approx. 1 week, language, time and date in setting menu has to be set again.

#### Turning on the appliance:

- 1. Connect the 230 V. power plug to a (powered) wall socket.
- 2. Display lights up and the software version is shown in display.
- **3.** The appliance will then operate immediately after this, according to the setting of the multi-position switch. If no multi-position switch is connected then the appliance operates always in mode 1.

#### Turning off the appliance:

- 1. Disconnect the appliance's 230V power plug from the wall socket; there is no power on the unit anymore
- 2. The display is off and not showing anything.

### 7.2 Setting the air flow

Proper ventilation and correct functioning of the installation contributes to a healthy indoor environment with optimal comfort.

The (4 possible) air flow settings have been factory set as follows: 40, 50, 100 and 150 m <sup>3</sup>/h, (23, 30, 59, 88 CFM). The performance and energy consumption of the appliance depends on the pressure drop in the ducting system, and on the filter resistance. If conditions are not complied with, the air flow rate of the higher mode will automatically be adjusted.

Changes can be carried out in the settings menu. To adjust the air flow settings; see settings menu step number 1.1 to 1.4.

#### i Note

The highest demanded ventilation mode has priority. If the external multi-position switch is set to mode 3, then the ventilation mode cannot be adjusted to a lower mode on the main screen.

An exception to this is ventilator mode 0. If mode 0 is chosen on the display: control from other switches, sensors, etc. is not possible.

For connected CO  $_2$  sensors the air flow will be steplessly controlled between mode 1 and 3 depending on the measured PPM values: for a connected humidity sensor the air flow will be switched to mode 3 when this is needed.

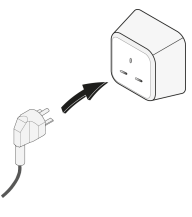

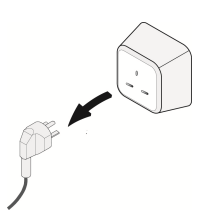

# 7.3 Other settings for installer

In addition to the air flow, it is also possible to change other settings of the appliance; for an overview of the settings of a standard appliance ( $\rightarrow \frac{\text{Settings}}{\text{Settings}} \rightarrow \text{page 48}$ ) and appliance with (Plus) pcb ( $\rightarrow \frac{\text{Setting values}}{\text{Setting values}} \rightarrow \text{page 51}$ ).

Changes can be carried out in the settings menu.

#### Marning

Incorrect settings affect the performance of the appliance.

Changes of settings not described in this manul require consultation with Brink Climate Systems B.V.

### 7.4 Factory settings

#### Marning

After resetting to the factory setting, step number 14.1 must be reset to internal Bus in the settings menu!

#### Marning

Resetting the device to factory settings means that the additional circuit board must be reconnected to the basic device.

#### j Note

#### A factory reset does no reset the filter message.

It is possible to reset the appliance back to factory settings, with this action all step numbers will be reset back to factory settings and all messages and fault codes will be deleted from the service menu.

Return to factory settings:

- 1. Open the settings menu'.
- 2. Scroll down to and select appliance settings  $\rightarrow$  menu 15
- 3. Scroll down to and select factory reset  $\rightarrow$  menu 9
- 4. Select "yes" and confirm by pressing back.

# 8 Fault

# 8.1 Fault analysis

When the appliance's control system detects a fault, this will be indicated on the display by a spanner symbol, possibly also with a fault number.

The appliance makes a distinction between a fault at which the appliance keeps running (limitedly) and a serious (locking) fault for which both fans are switched off.

# 8.2 Display Codes

#### Non-locking fault

When the appliance detects a non-locking fault, it will keep running (limitedly). The (permanently lighted) display shows the fault symbol. Press the fault symbol for an explanation/ solution to the fault.

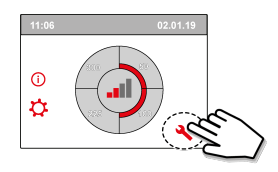

The screen can be left by pressing the "Home" button. If a fault cannot be solved, please contact the installer.

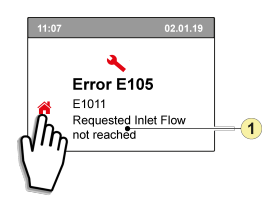

1. Requested supply flow rate not reached

#### Locking fault

When a locking fault is detected the appliance will switch off. The settings and information menu's will also be switched off.

The (permanently lighted) display shows the fault symbol (spanner) together with a relevant fault code The red LED on the 4 position switch (if applicable) will starten flashing. The appliance remains in this fault mode until the fault is resolved. After resolving the fault the appliance will reset itself (Auto reset) and start up again; the display will be showingf the situation again. Contact the installer when a locking fault occurs.

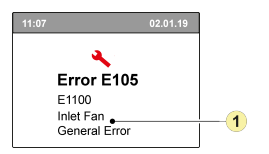

1. Supply fan defective

#### Note

A locking fault will not be resolved by resetting the power supply of the appliance; first the fault has to be solved.

# A Danger

#### Disconnect the power supply before working on the internals or on the PCB of the appliance.

In the table below the locking faults are marked with a  $^{\star}$  after the fault number.

The display shows a brief explanation of this fault code.

If there is reference to the "Standby" mode of the appliance, then both fans are shut down but there is still something shown on the display of the appliance.

| Fault<br>code | Sub<br>code | Cause                                                                  | Appliance<br>action                                    | User action                                                                                                    |
|---------------|-------------|------------------------------------------------------------------------|--------------------------------------------------------|----------------------------------------------------------------------------------------------------|
| E190          | E1000       | Self-test not good                                                     | No action                                              |                                                                                                    |
| E152 *        | E1001 *     | Flash memory faulty                                                    | Stop appliance if possible                             | Replace basic pcb UWA2-B                                                                                                    |
| E153          | E1002       | EEPROM memory<br>defective                                             | Appliance goes<br>to factory setting;<br>fan setting 2 | Replace basic pcb UWA2-B                                                                                                    |
| E105          | E1011       | Requested supply flow rate is not achieved                             | None                                                   | Clean or replace filters<br>Check that ducts are not blocked                                                                                                    |
| E104          | E1012       | Requested exhaust flow rate is not achieved                            | None                                                   | Clean or replace filters<br>Check that ducts are not blocked                                                                                                    |
| E000 *        | E1013 *     | Temperature of outside<br>air too high                                 | Appliance goes<br>to standby                           | Depending on the situation:<br>In the event of warm weather and a supply directly below the<br>tiles, wait until the air has cooled or install a roof sleeve<br>instead of duct under the tiles<br>In the event of cold weather or when there is no air from<br>below the tiles, take the voltage from the appliance and<br>replace air temperature sensor (NTC) |
| E105 *        | E1100 *     | Supply fan defective;<br>general message                               | Appliance goes<br>to standby                           | Replace supply fan<br>Fault is reset automatically when voltage is put back on<br>appliance.                                                                                                    |
| E104 *        | E1120 *     | Exhaust fan defective;<br>general fault message                        | Appliance goes<br>to standby                           | Replace exhaust fan<br>Fault is reset automatically when voltage is put back on<br>appliance.                                                                                                    |
| E103          | E1200       | Bypass defective; general fault message                                | None                                                   | Check wiring<br>Replace bypass or wiring harness                                                                                                    |
| E106 *        | E1300 *     | Sensor NTC1 defective;<br>general fault                                | Appliance goes<br>to standby                           | Check wiring<br>Replace NTC sensor or replace wiring                                                                                                    |
| E111          | E1400       | RHT sensor 1 defective;<br>general message/ USB<br>transceiver removed | No humidity<br>control                                 | Check wiring<br>Replace RHT sensor or replace wiring/Insert USB transceiver                                                                                                    |
| E113          | E1600       | Internal preheater<br>defective; general fault<br>message              | Frost protection<br>goes to<br>imbalance mode          | Check fuses<br>Check wiring; replace if damaged and replace otherwise the<br>internal preheater<br>Fault is reset automatically when the voltage is put back on<br>the appliance.                                                                                                    |
| E114          | E1500       | 4 position switch<br>defective; general fault                          | Appliance goes<br>to mode 1                            | Replace 4 position switch                                                                                                    |
| E130          | E1800       | Relay output 1 defective;<br>general fault                             | Signal output not<br>available                         | Disconnect power plug<br>Replace UWA2-B pcb<br>Fault is automatically reset when voltage is again put back on<br>appliance                                                                                                    |
| E155          | E2000       | Touchscreen fault;<br>general fault message                            | Fault codes only<br>visible when<br>using service tool | Check wiring to touchscreen; replace wiring<br>if damaged; replace touchscreen if fault still occurs replace<br>UWA2-B<br>Fault is automatically reset when voltage is again put back on<br>appliance                                                                                                    |

| Fault<br>code | Sub<br>code | Cause                                                                                                    | Appliance<br>action                                                                                           | User action                                                                                                    |
|---------------|-------------|----------------------------------------------------------------------------------------------------|----------------------------------------------------------------------------------------------------|----------------------------------------------------------------------------------------------------|
| E120          | E2100       | EBus fault; general fault<br>message                                                                      | Brink Air Control<br>and other<br>accessories<br>connected to<br>eBus do not<br>work. Appliance<br>is working | Check wiring to accessories/ Brink Air Control<br>Check accessories/Brink Air Control and replace if defective<br>If there is still a fault after this: Take voltage from appliance<br>and replace basic pcb UWA2-B  |
| E121          | E2200       | Internal Bus general fault<br>message                                                                     | Brink Air Control<br>and other<br>accessories do<br>not work.<br>Appliance is<br>working                      | Check wiring to accessories/ Brink Air Control<br>Check accessories/ Brink Air Control and replace if defective<br>If there is still a fault after this: Take voltage from appliance<br>and replace basic pcb UWA2-B |
| E122          | E2300       | Internal ModBus fault;<br>general fault message                                                           | Appliance goes<br>to standby                                                                                  | Check wiring and connections to UWA2-B and the fans<br>Replace cable harness if damaged; Then exchange UWA2B,<br>exhaust fan and supply fan                                                                          |
| E123          | E2400       | External ModBus fault;<br>general fault message                                                           | Operation via<br>Modbus does not<br>work                                                                      | Check cabling of accessories; replace if damaged<br>Check accessories; replace if defective<br>If fault still occurs: Take voltage from appliance and replace<br>UWA2-B basic pcb                                    |
| E124          | E2500       | USB port general fault<br>message                                                                         | USB interface not usable                                                                                      | Replace USB accessory<br>If the fault is not remedied after this: take the voltage from<br>the appliance and replace UWA2-B basic pcb                                                                                |
| E170          | E2600       | One or more CO <sub>2</sub><br>sensor(en) defective;<br>general fault message/<br>USB transceiver removed | Appliance is<br>working; no CO <sub>2</sub><br>regulation                                                     | Check cabling and CO <sub>2</sub> sensor(s); replace if damaged<br>Check CO <sub>2</sub> sensor(s); replace if defective/ Insert USB<br>transceiver                                                                  |
| E171          | E2700       | External preheater or<br>fuse defective; general<br>fault message                                         | No preheater /<br>comfort control<br>responds<br>differently                                                  | Disconnect preheater and check preheater fuse; replace fuse<br>if defective<br>If fault does not clear:<br>Replace external preheater<br>Put voltage back on appliance<br>Fault has automatically been reset         |
| E172          | E2800       | External postheater or<br>fuse defective; general<br>fault message                                        | No postheater /<br>comfort control<br>responds<br>differently                                                 | Disconnect postheater and check postheater fuse; replace<br>fuse if defective<br>If fault does not clear:<br>Replace external postheater<br>Put voltage back on appliance<br>Fault has automatically been reset      |

# 9 Maintenance

# 9.1 Cleaning filters

The required maintenance of the appliance to be carried out by the user is limited to periodic cleaning and replacing the filters.

Filters need to be cleaned when the filter symbol is indicated on the appliance's display or when the red LED on the Multi-position switch (if installed) is on.

The filters should be replaced every half year.

Filters can be vacuumed once, when filter light comes on a second time, the filters should be replaced.

#### Marning

#### Never switch on the appliance without filters!

#### j Note

The filter wizard cannot be interrupted.

#### Cleaning and replacing filters when the filter message is active:

- 1. Press and hold the filter symbol on the appliances display for longer than 3 seconds to open the filter wizard.
- 2. Follow the instructions on the display to clean and/or replace the filters.
- 3. Close the filter wizard by pressing the "Home" button when all the instructions on the menu have been followed and confirmed.
- 4. The display returns to the main screen; the filter message is reset and the filter message disappears.

#### Cleaning and replacing filters when the filter message is not active:

• Go to step number 4.2 in the settings menu to manually start the filter wizard and follow the instructions.

#### Direct reset of Filter message timer:

• Go to step number 4.3 in the settings menu to reset the filter timer directly without opening the filter wizard.

### 9.2 Maintenance installer

Installer maintenance includes cleaning the heat exchanger, internal preheater and fans. Dependent on the conditions, this must done about once every three years.

1 Remove the power supply by pulling out the plug. Open the filter door.

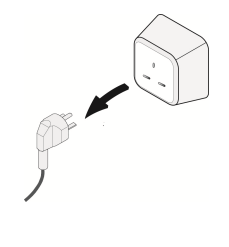

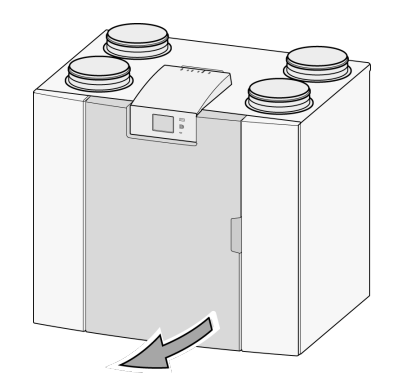

2 Remove the two filters.

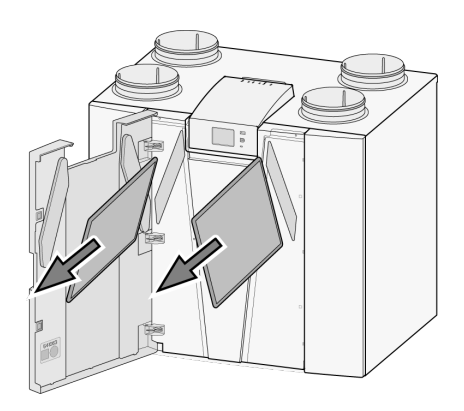

3 Remove the front cover.

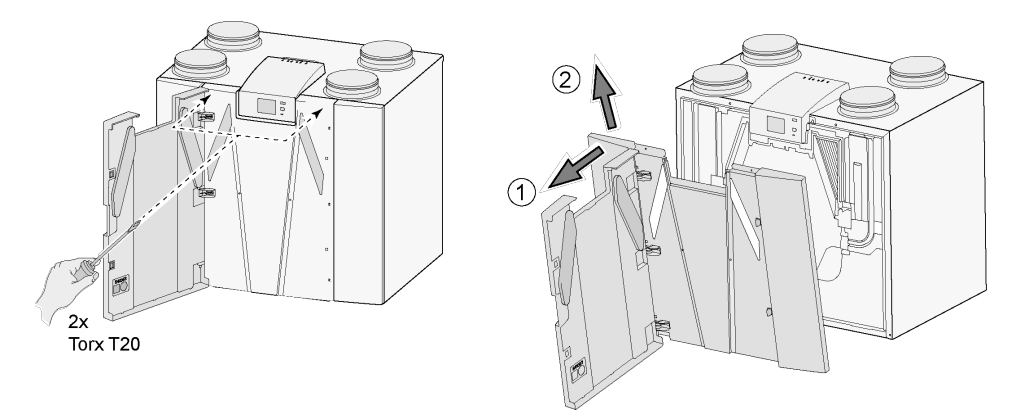

4 Remove the heat exchanger. Be careful not to damage the EPS parts in the appliance.

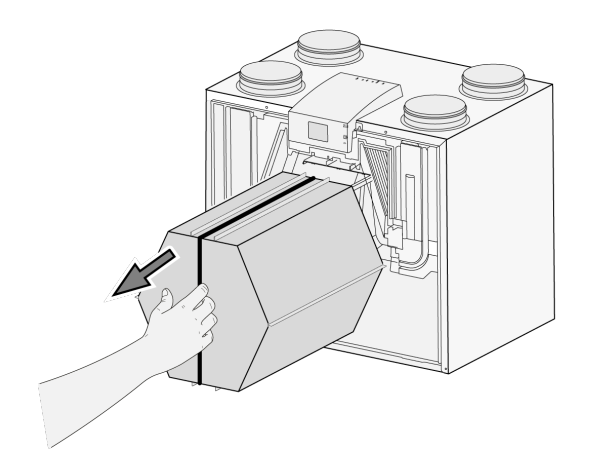

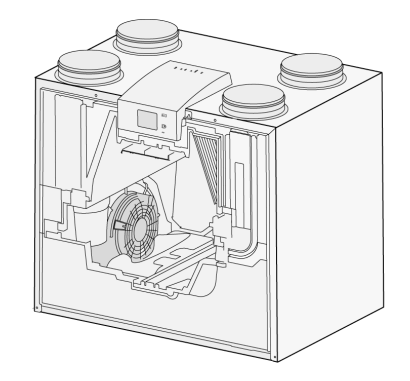

5 Clean the heat exchanger only by rinsing it with warm water (max. 45°C) and common detergent. Then rinse with warm water.

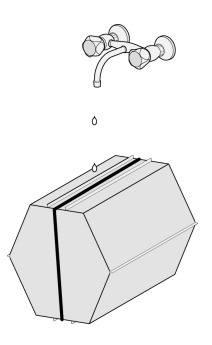

6 Take EPS assembly, with which the fan is inserted into the appliance, out of the appliance.

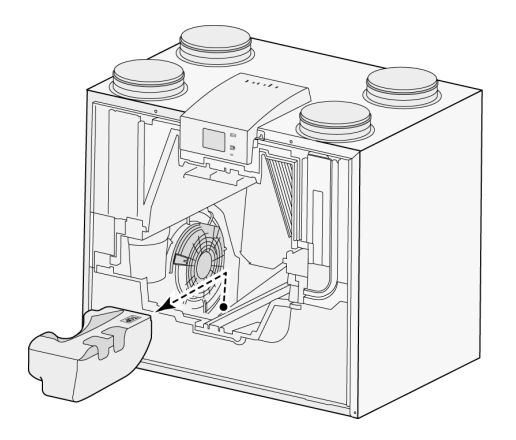

Note the routing of the fan cables before removing parts.Rotate the fan as indicated below.

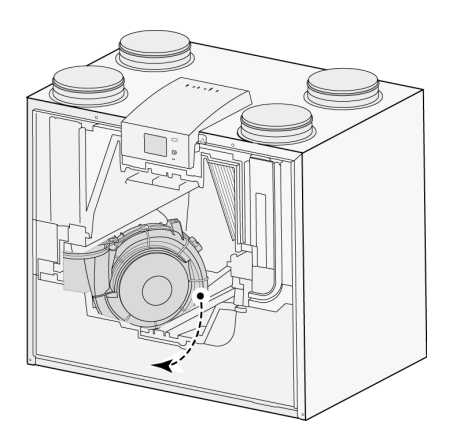

8 Tilt and remove the fan partly out of the appliance, disconnect both fan cables.

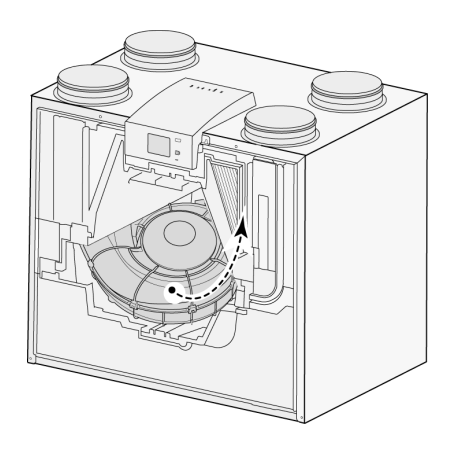

9 Take the fan out of the appliance.

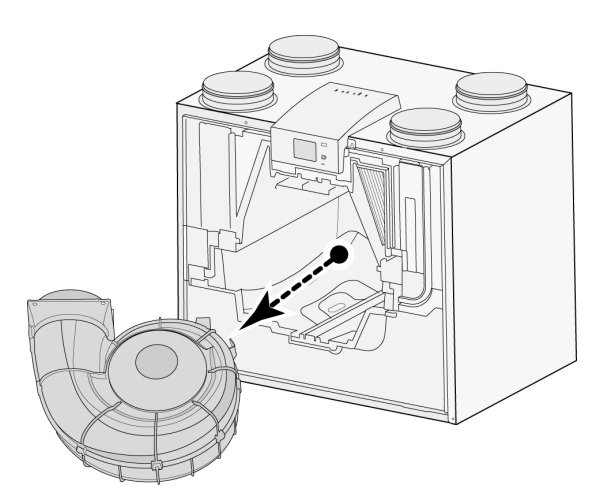

- 10 Repeat steps 6 to 9 for the other fan in the appliance.
- 11 Carefully clean both fans with a soft brush; do not use any water or cleaning agent.
- 12 Clean the internal preheater (for position see  $\rightarrow$  ).
- Place both fans back in the appliance and connect the disconnected fan cables once more; when doing so, take care that the fan cables are "behind" the fans and that the fans are returned to their original position. The left fan is indicated by "Left"; the right fans is indicated by "Right".
  Comment: Do not change the position of the fans!!
- Slide the cleaned heat exchanger carefully back into the appliance. Damages to EPS parts and heat exchanger rails could lead to internal leaks in the appliance. The heat exchanger is correctly installed when the type plate is visible en the text is not upside down.
- 15 Put the front cover back on; install the screws and tighten them.
- 16 Install two new filters and close the front cover.
- 17 Reconnect the 230V power supply to the appliance.

- 18 Reset the timer of the filter message by setting to zero in the settings menu at step number 4.3.
- 19 After resetting the timer of the filter message the appliance returns to the main menu and the appliance is ready for use.

# 10 Electrical diagram

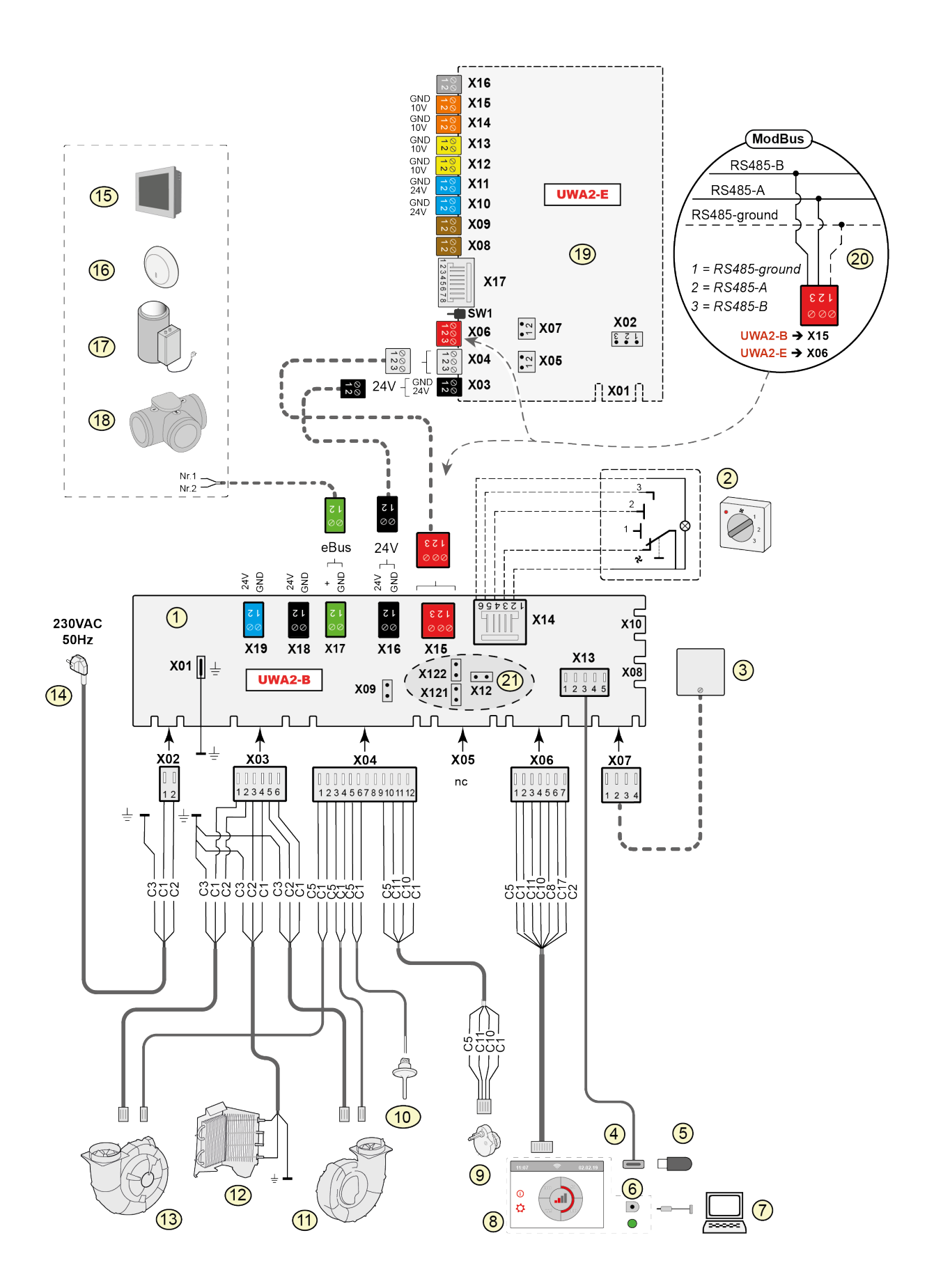

| 1  | = Basic pcb                                                                                                    | Basic pcb                                                                                                    |
|----|----------------------------------------------------------------------------------------------------|----------------------------------------------------------------------------------------------------|
| 2  | = 4 position switch (option)                                                                                                    | X15 = Internal Bus/ModBus                                                                                              |
| 3  | = Humidity sensor (option)                                                                                                    | X16 = 24V                                                                                                    |
| 4  | = USB connector                                                                                                    | x17 = eBus                                                                                                    |
| 5  | <ul> <li>USB stick for updating software (not supplied with appliance)</li> </ul>                                                                                                    | X18 = 24V (max 5VA)                                                                                                    |
| 6  | = Service connector                                                                                                    | X19 = Signal output                                                                                                    |
| 7  | = Laptop with installed Brink service tool (not supplied)                                                                                                    |                                                                                                    |
| 8  | = Touchscreen on appliance                                                                                                    | (Plus) pcb                                                                                                    |
| 9  | = Valve motor bypass valve                                                                                                    | X03 = 24V                                                                                                    |
| 10 | = Air temperature sensor NTC1                                                                                                    | X04 = Internal Bus                                                                                                    |
| 11 | = Exhaust fan*                                                                                                    | X06 = ModBus                                                                                                    |
| 12 | = Internal preheater incl. maximum security                                                                                                    | X08 = Contact input 1                                                                                                  |
| 13 | = Supply fan*                                                                                                    | X09 = Contact input 2                                                                                                  |
| 14 | = Power supply 230V 50Hz                                                                                                    | X10 = Relais output 1                                                                                                  |
| 15 | = Brink Touch Control (option)                                                                                                    | X11 = Relais output 2                                                                                                  |
| 16 | = CO <sub>2</sub> sensor eBus (option)                                                                                                    | X12 = Analog input (0 to 10 V)                                                                                         |
| 17 | = Heater eBus (option)                                                                                                    | X13 = Analog input (0 to 10 V)                                                                                         |
| 18 | = Zone valve demand-controlled ventilation 2.0 (option)                                                                                                    | X14 = Analog output (0 or 10 V)                                                                                        |
| 19 | = (Plus) pcb (option)                                                                                                    | X15 = Analog output 2 (0 or 10 V)                                                                                      |
| 20 | <ul> <li>Connection on ModBus system (option)</li> </ul>                                                                                                    | X16 = NTC 10K                                                                                                    |
| 21 | <ul> <li>X12 is Jumper terminating resistance (120 W) ModBus (remove if terminating resistance has already been placed in ModBus system). With Modbus application remove the jumpers X121 &amp; X122; when using Internal Bus place the jumpers X12, X121 &amp; X122; remove Jumper X07 from (Plus) pcb when a (Plus) pcb is applied.</li> </ul>                                                                                                    | X17 = LAN                                                                                                    |
|    |                                                                                                    | Wire colours                                                                                                    |
|    | <ul> <li>* The control cables of the fans can be switched with no problem;<br/>when the power is switched on the appliance determines itself<br/>which is the supply and exhaust fan!</li> <li>When the appliance detects another fan (for example when a fan is<br/>replaced during service activities), then a "wizard" starts up<br/>automatically; follow the instructions on the display for the correct<br/>connection of the fan cables.</li> <li>The position of the fans in this diagram is for illustration purposes<br/>only. Installation position depends on the type of appliance.</li> </ul> | C1 = brown<br>C2 = blue<br>C3 = green/yellow<br>C5 = white<br>C8 = grey<br>C10 = yellow<br>C11 = green<br>C17 = purple |

#### A Danger

When installing and maintaining the appliance (see  $\rightarrow$  <u>Maintenance installer</u> -> page 29 ), check that no dust or dirt has accumulated on the preheater! Clean well during maintenance.

# 11 Electrical connections accessories

### 11.1 Connecting 4 position switch

A 4 position switch must be connected to the modular connector type X14 on the basic PCB. This modular connector X14 is accessible from the rear of the control. With an appliance with (Plus) pcb the cover first has to be removed in order to gain access to this modular connector ( $\rightarrow$  <u>Optional Plus pcb</u> -> page 12).

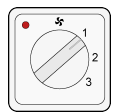

To wire a 4 position switch with filter indication, use an RJ12 connector/ wire (6 wires).

#### 11.1.1 Connecting 4 position switch with filter indication

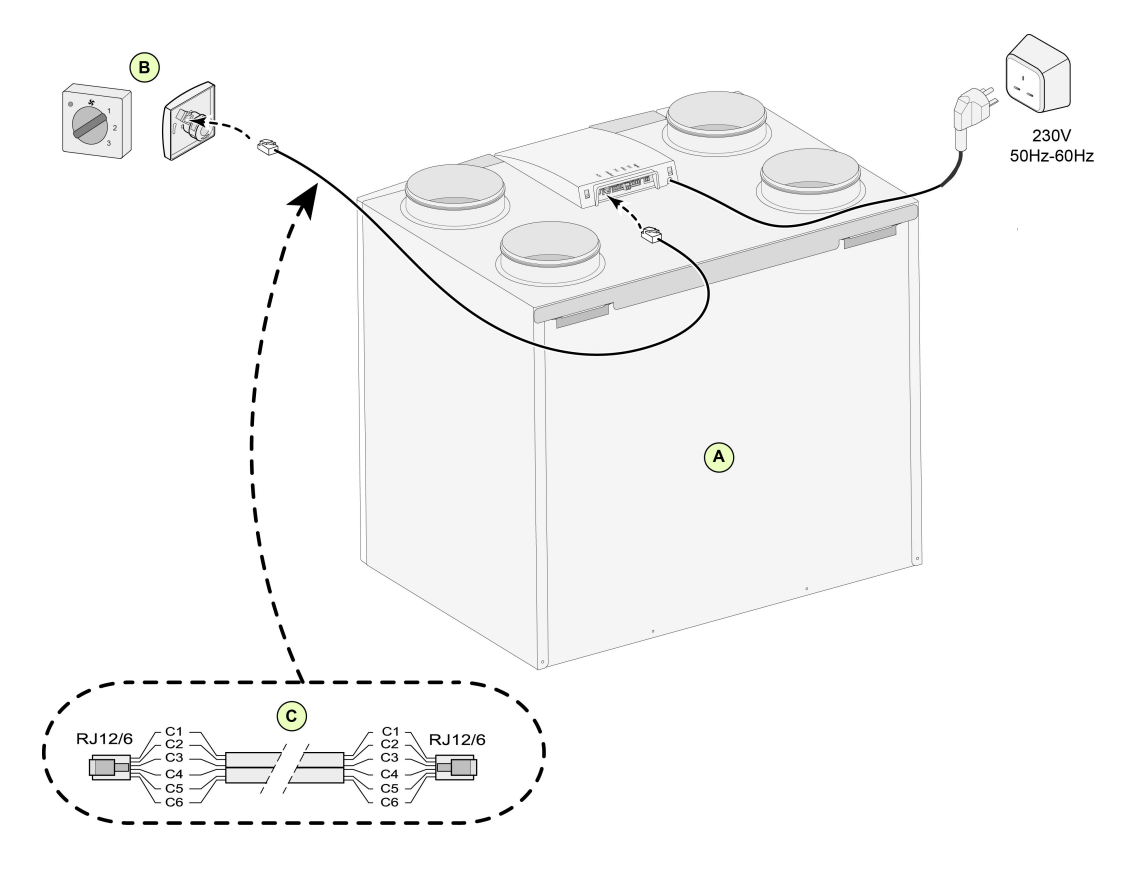

- A = Flair appliance (For example a Flair-325 appliance type 4/0)
- B = 4-position switch with filter indication
- C = Modular cable: Note: For the modular cable that is used, the "tab" of both modular connectors must be mounted facing the mark on the modular cable. Wire colors C1 C6 may vary dependent on the type of modular cable used.

#### 11.1.2 Connecting extra 4 position switch with filter indication

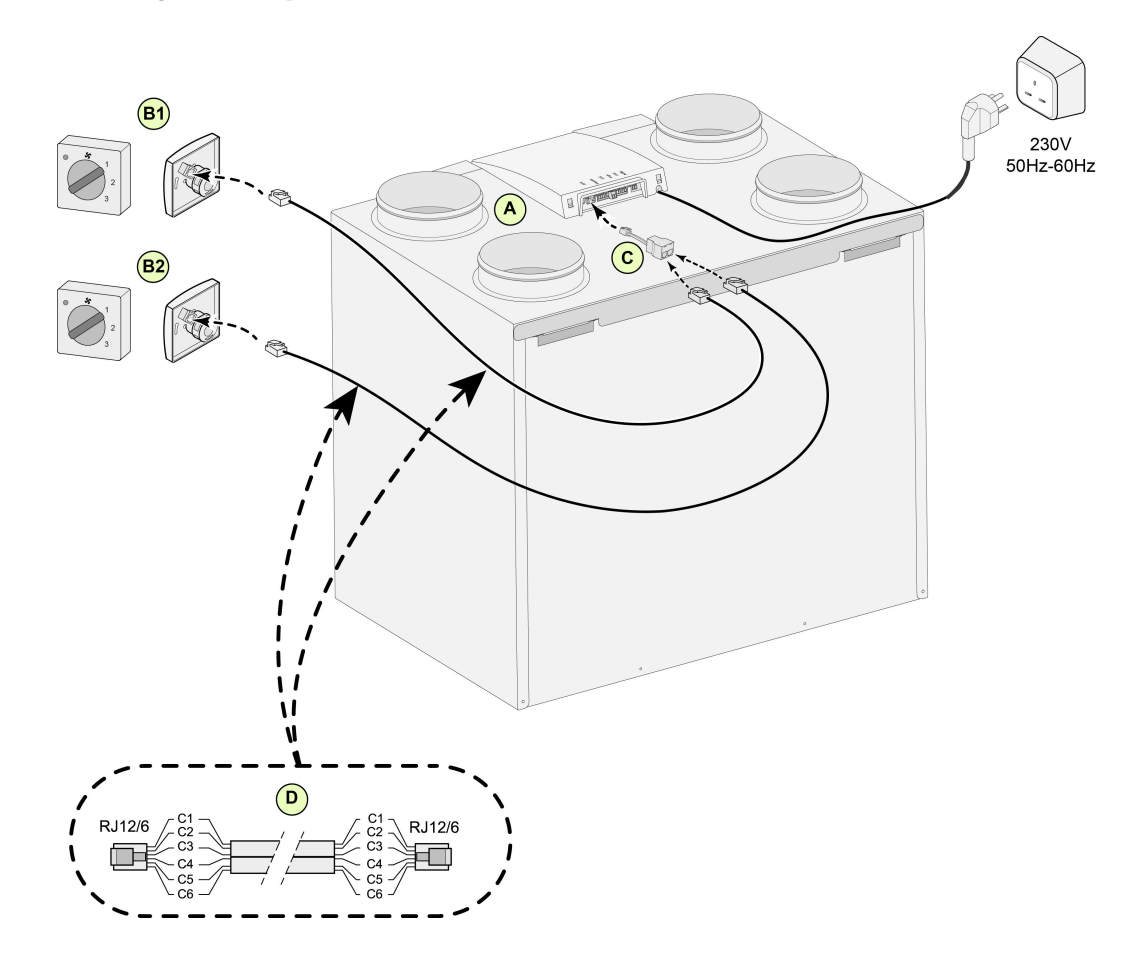

- A = Flair appliance ( (For example a Flair-325 appliance type 4/0)
- B1 = 4 position switch with filter indication
- B2 = Extra 4 position switch with filter indication
- C = Splitter
- D = Modular cable: Note: For the modular cable that is used, the "tab" of both modular connectors must be mounted facing the mark on the modular cable. Wire colors C1 - C6 may vary dependent on the type of modular cable used.

### **11.2 Connecting Touch Control**

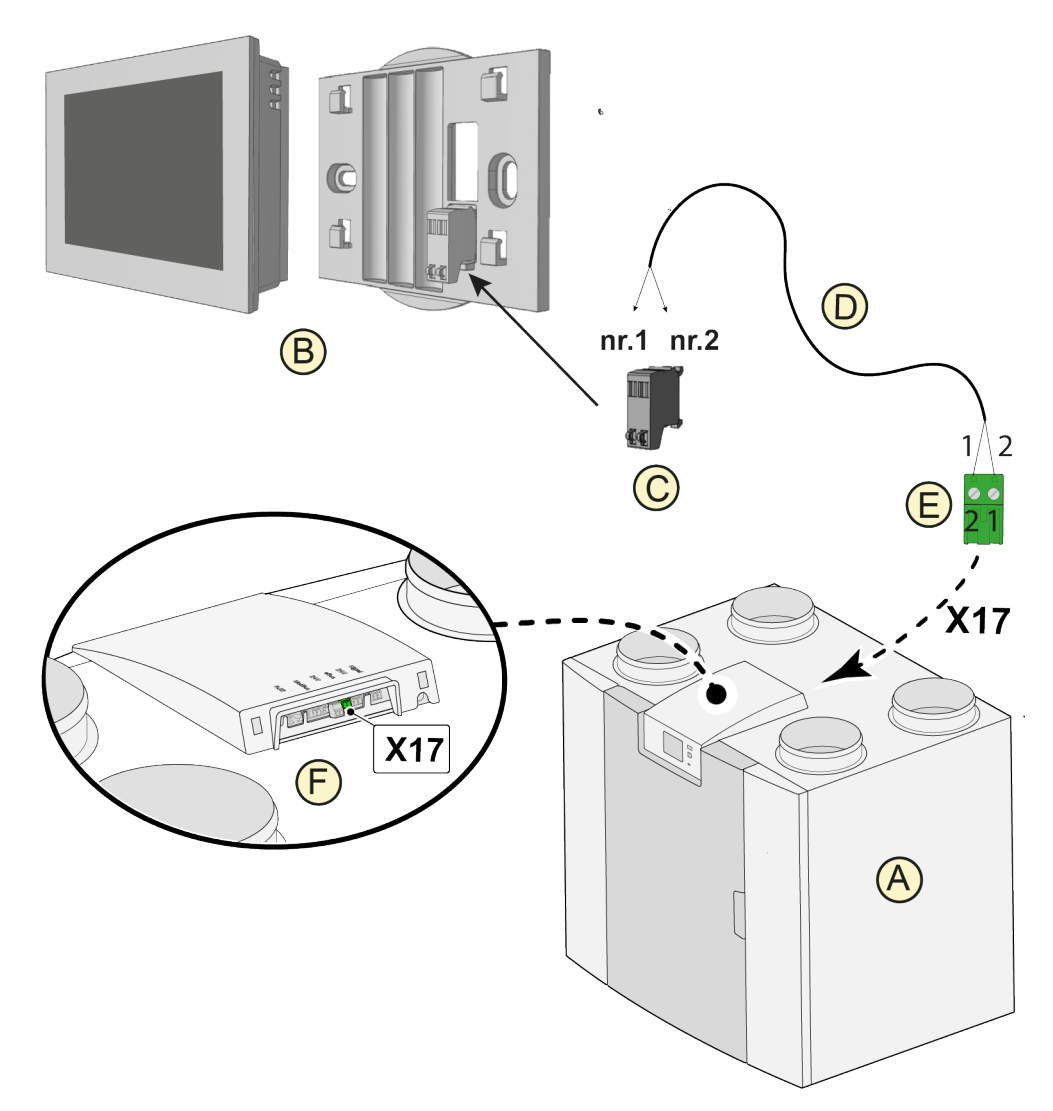

- A = Flair appliance
- *B* = Touch Control (optional)
- *C* = Touch Control connector
- *D* = 18-2 wire cables
- *E* = *Green two-pole screw connector*
- *F* = *Position of green eBus socket at rear of appliance PCB*

#### Marning

The combined use of the accessories: Touch Control, additional preheater and postheater is not possible due to the voltage limit of the eBus system.

# 11.3 Connecting humidity sensor

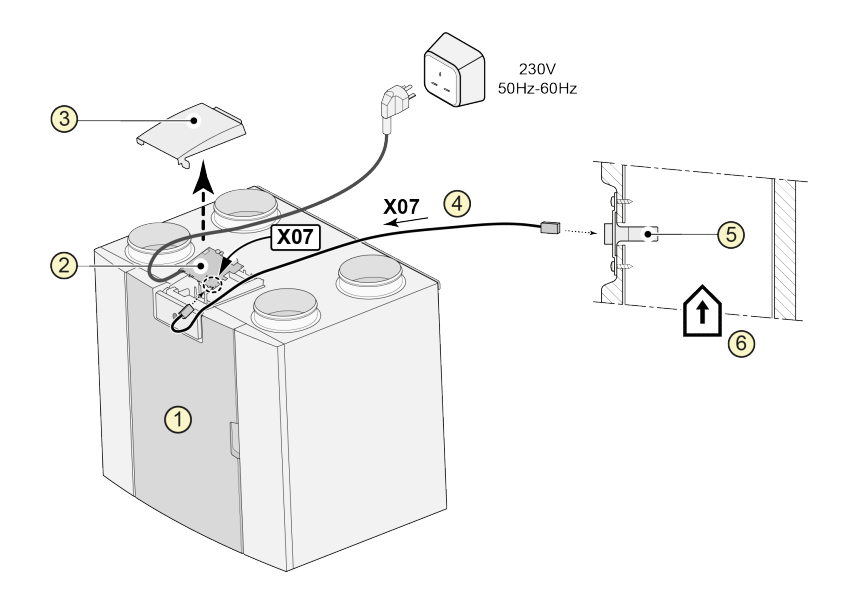

- 1 = Flair appliance (For example a Flair appliance type 4-0)
- 2 = Basis pcb
- 3 = Cover
- 4 = The cable that comes with RH sensor
- 5 = RH (humidity) sensor
- 6 = Duct from dwelling

To switch on and set the sensitivity of the humidity sensor, go to step number 7.1 and 7.2 in the settings menu 🌣

# 11.4 Connecting CO<sub>2</sub> sensor(s)

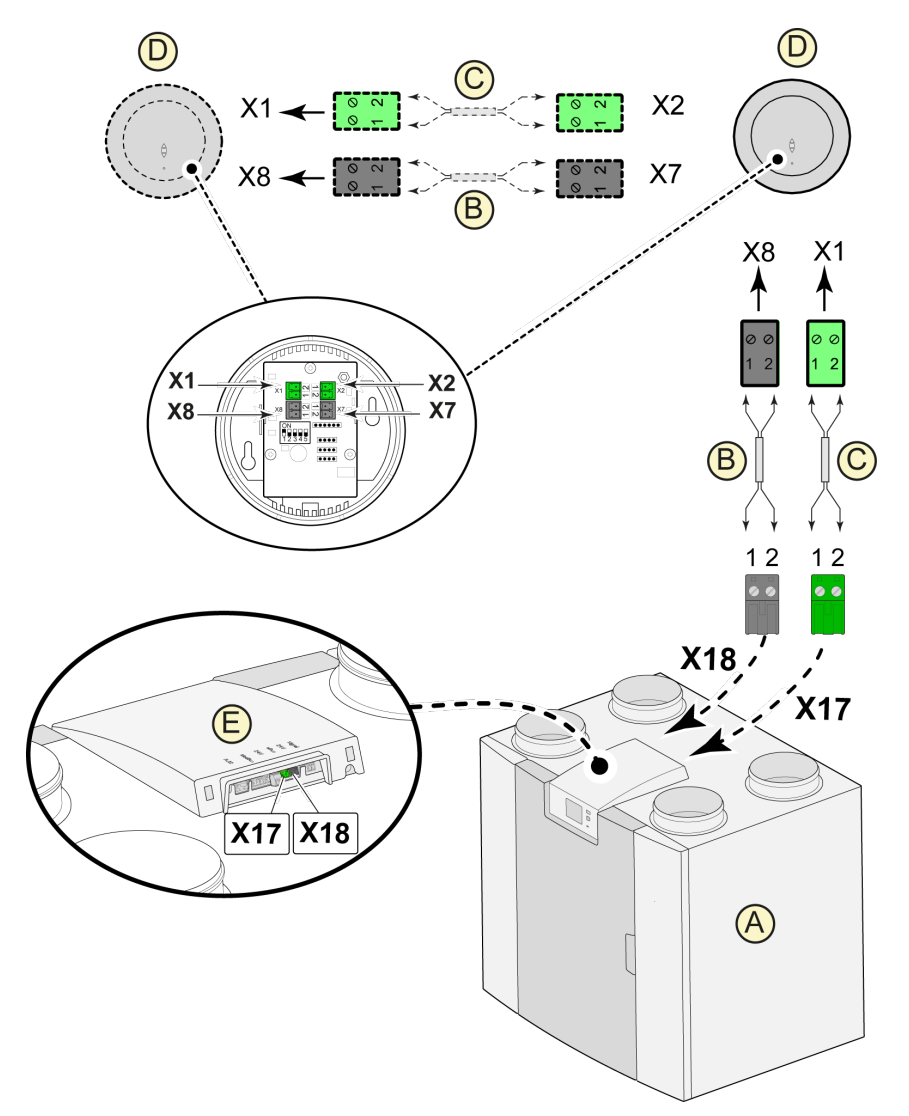

- A = Flair appliance (For example a Flair appliance type 4-0).
- B = 18-gauge wire (2x) for 24V power supply (black connectors).
- C = 18-gauge wire (2x) for eBus connection (green connectors).
- $D = CO_2$  sensor(s); connect a maximum of 4 in series.
- E = Connection X17 (eBus) and X18 (24V) on Flair appliance.

#### i Note

For switching the CO  $_2$  sensor(s) on and off, select the right setting at step number 6.1 in the settings menu  $\clubsuit$ ; in order to set the minimum and maximum PPM value of the CO  $_2$  sensor(s) set, if necessary, the right values following step numbers 6.2 to 6.9.

### 11.5 Demand-controlled ventilation 2.0

Demand-driven ventilation allows the ventilation need to be matched to the air quality. Matching the ventilation need with demand-driven ventilation can be done in two different ways, namely based on CO  $_2$  measurements or based on a time program. Two different sets are available for this. Manual operation with the aid of an extra connected multiple switch of course remains a possibility as well.

For information regarding setting, operating and connecting demand-driven ventilation 2.0, refer to the installation instructions supplied with the demand-driven device.

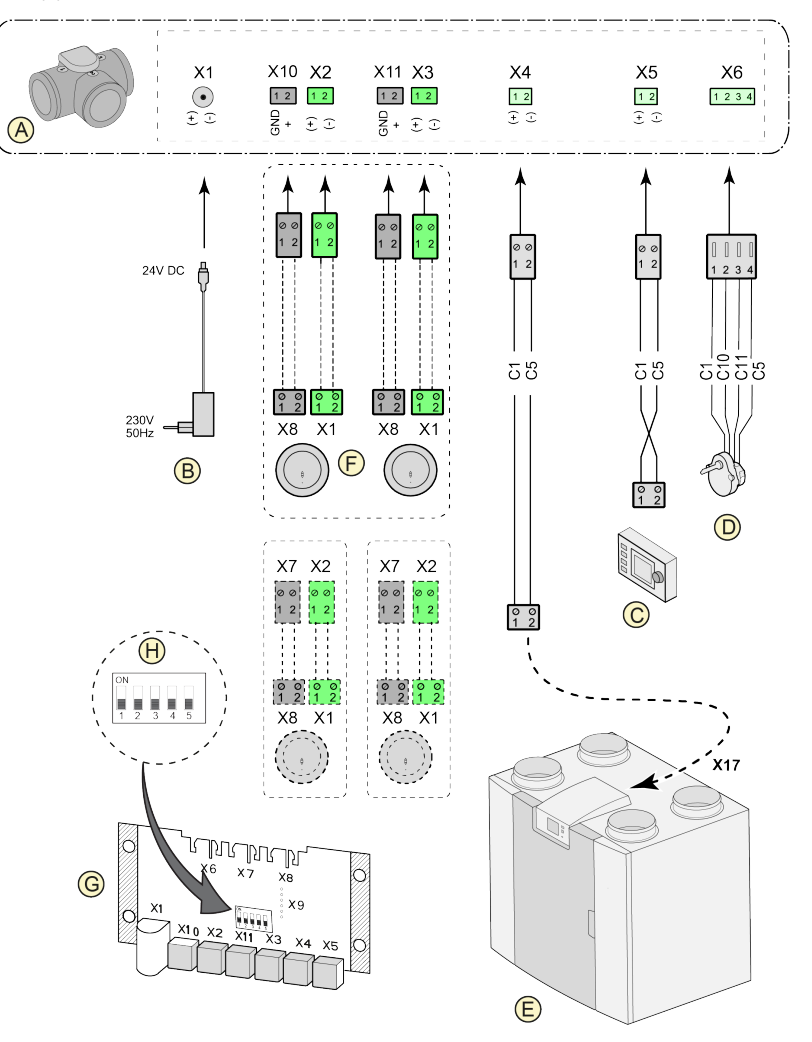

- A = Zone valve demand-driven ventilation
- B = Power 24 VDC
- C = Brink Air Control
- *D* = Valve motor zone valve
- *E* = *EBus connection X17 on Flair appliance*
- F = CO 2-sensors (only applicable when demand-driven system is based on CO 2)
- G = PCB demand-driven
- H = Dipswitch setting on pcb zone valve

C1 = brown C2 = blue C3 = green/yellow C5 = white C10 = yellow C11 = green

### **11.6 Connecting postheater**

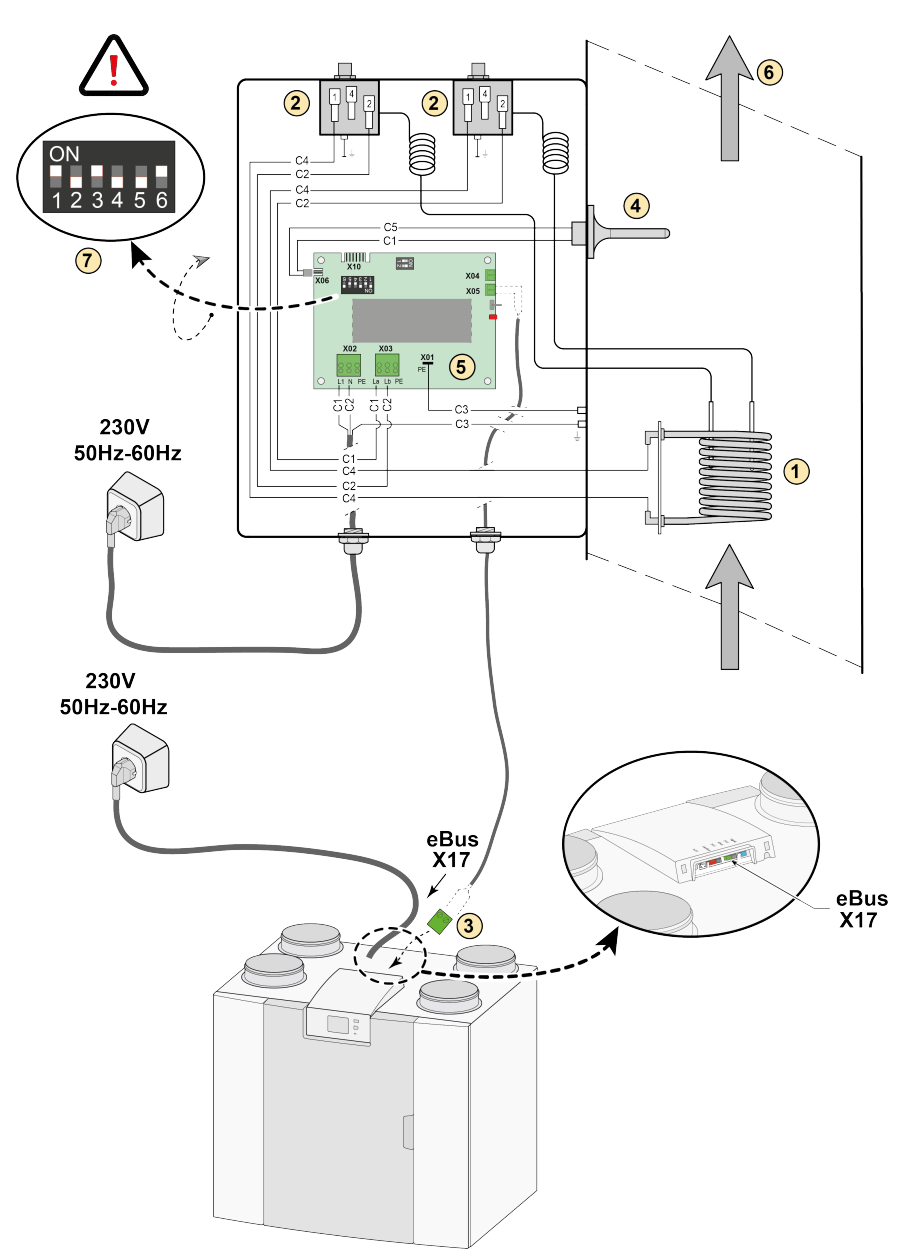

- 1 = Heating coil
- 2 = Maximum safety with manual reset
- 3 = 2-pole eBus connection X17 on Flair appliance
- 4 = Temperature sensor
- 5 = PCB type UVP1
- 6 = Airflow direction
- 7 = Dipswitch setting Flair postheater

(For example a Flair appliance type 4-0)

- C1 = brown
- C2 = blue
- C3 = green/yellow
- C4 = black
- C5 = white

### **11.7 Connecting preheater**

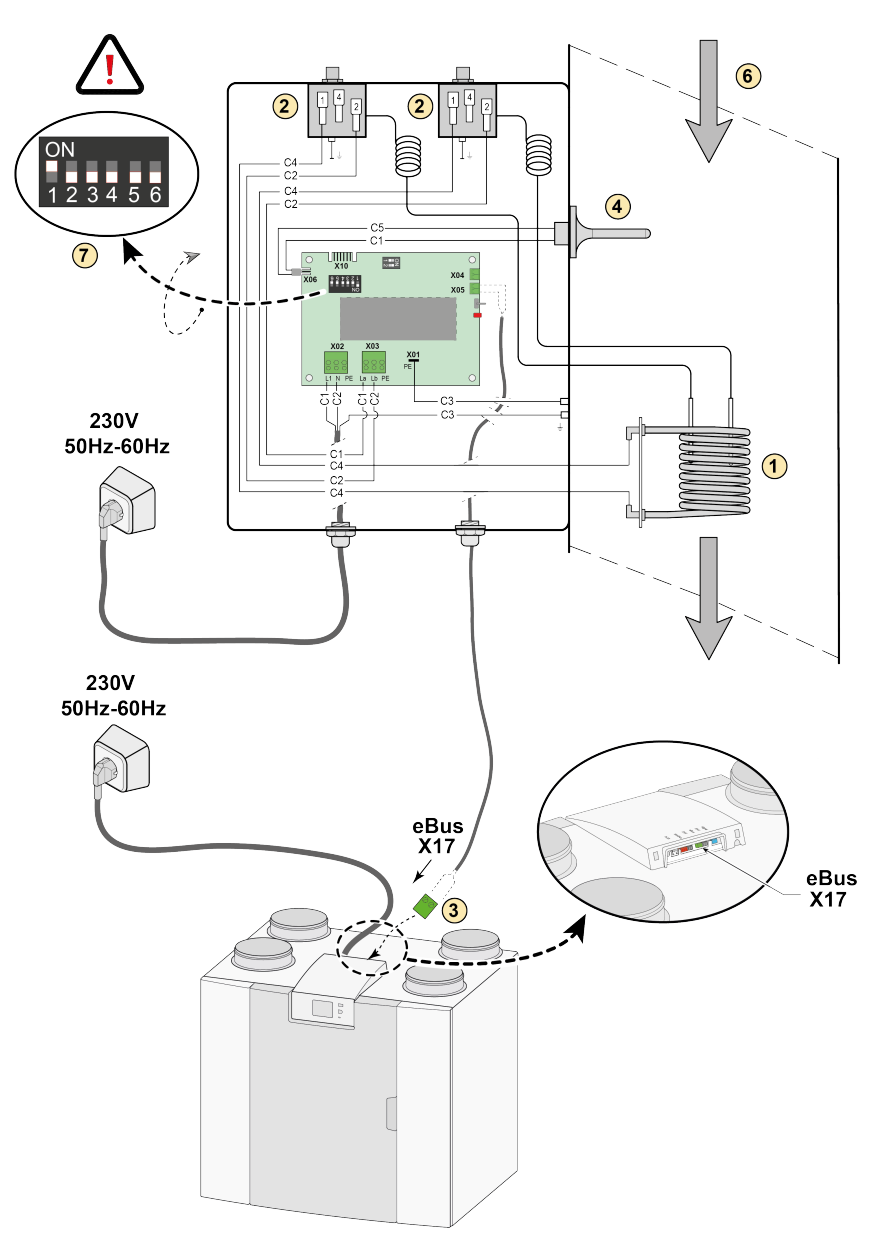

- 1 = Heating coil
- 2 = Maximum safety with manual reset
- 3 = 2-pole eBus connection X17 on Flair appliance
- 4 = Temperature sensor
- 5 = PCB type UVP1
- 6 = Airflow direction
- 7 = Dipswitch setting Flair preheater

(For example a Flair appliance type 4-0)

- C1 = brown C2 = blue C3 = green/yellow C4 = black
- C5 = white

# Connecting Geo-heat exchanger

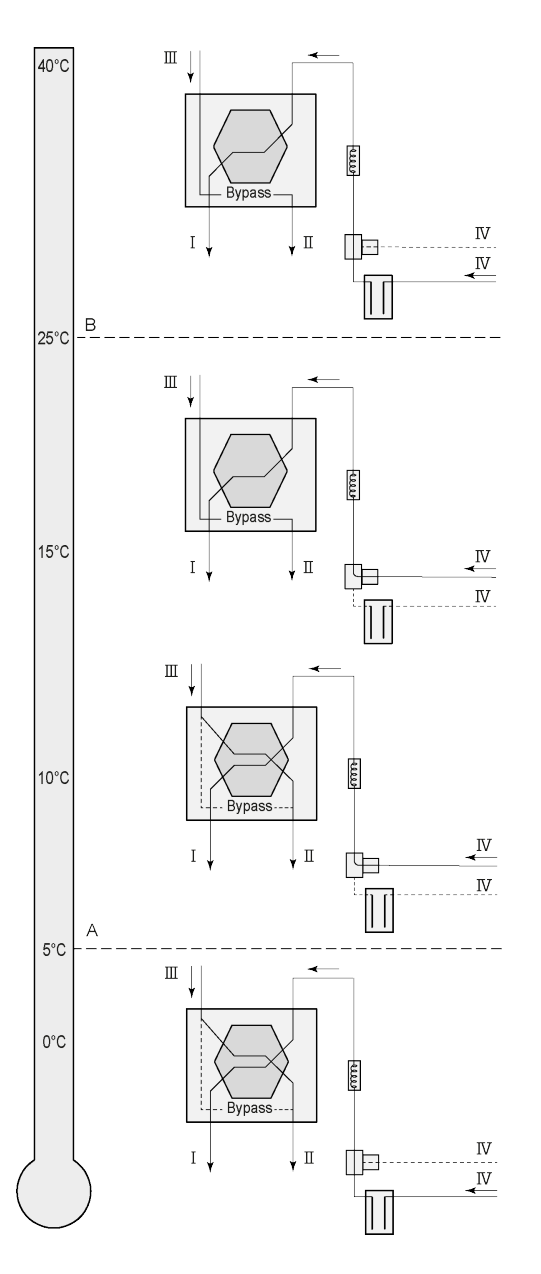

A geo heat exchanger can be connected to the Flair appliance with (Plus) PCB.

Depending on the type of valve the geo heat exchanger can be connected to different connection of the (Plus) PCB:

- X10 no. 1 & 2 Relay output 1 (Factory setting)
- X11 no. 1 & 2 Relay output 2
- X14 no. 1 & 2 Analogue output 1 (0 10 V)
- X15 no. 1 & 2 Analogue output 2 (0 10 V)

Connect the outdoor temperature sensor to no. 1 and no. 2 of the 2-pole connectorX-16.

A = Min. temperature B = Max. temperature

I = To dwelling II = To outside III = From dwelling IV = From outside

When using a geo heat exchanger, parameter 11.1 must be changed from "OFF" to "ON".

| Step No. | Description                | Factory setting | Range                                                                 |
|----------|----------------------------|-----------------|-----------------------------------------------------------------------|
| 11.1     | Switching on and off       | Off             | On/ off                                                               |
| 11.2     | Switch temperature 1       | 5°C, 41°F       | 0.0 °C / 10.0 °C, 32°F / 50°F                                         |
| 11.3     | Switch temperature 2       | 25°C, 77°F      | 15.0°C / 40.0 °, 59°F / 104°FC                                        |
| 11.4     | Mode valve 10 volt control | Closed          | Open / Closed                                                         |
| 11.5     | Valve control              | Relay output 1  | Relay output 1/Relay output 2/<br>Analogue output 1/Analogue output 2 |

# 12 Service parts

# 12.1 Ordering service parts

When ordering parts, in addition to the article code number (see exploded view), please state the heat recovery appliance type, the serial number, the year of production and the name of the part:

#### i Note

Appliance type, serial number and year of production are stated on the identification plate behind the plastic front panel on the appliance.

| Example            |                           |
|--------------------|---------------------------|
| Appliance type     | Flair 225 Enthalpy (Plus) |
| Serial number      | 428000220201              |
| Year of production | 2024                      |
| Part               | Fan                       |
| Article code       | 532803                    |
| Quantity           | 1                         |

# 12.2 Service articles

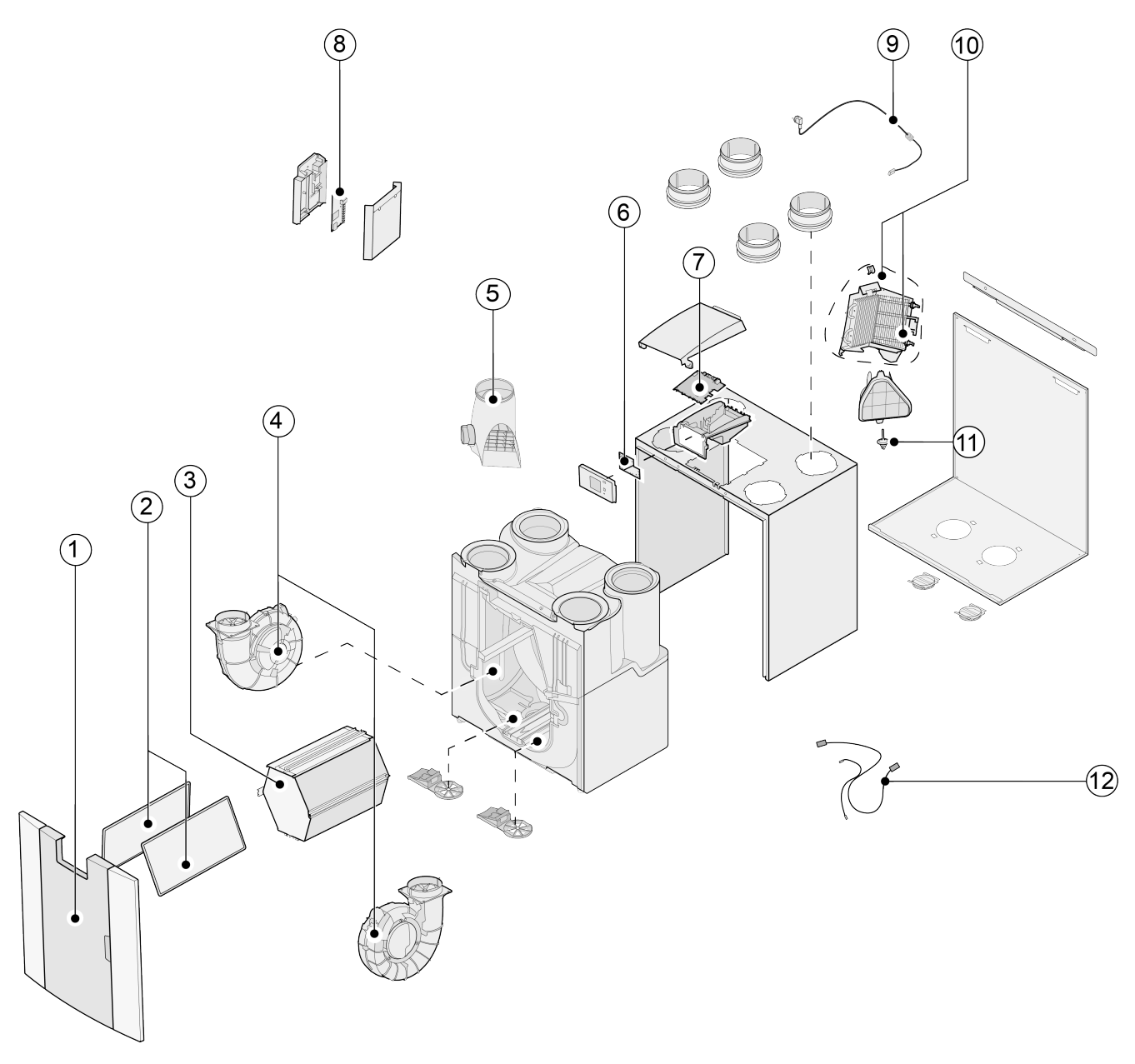

| No. | Article description                                                           | Article code |
|-----|-------------------------------------------------------------------------------|--------------|
| 1   | Front panel complete                                                          | 532799       |
| 2   | Filters (1x ISO Coarse 60% & 1x ePM1 50%)                                     | 532243       |
| 2   | Filter frame (1 items)                                                        | 532861       |
| 3   | Heat exchanger Enthalpy                                                       | 532748       |
| 4   | Fan (1 item)                                                                  | 532803       |
| 5   | Bypass valve with motor complete                                              | 532797       |
| 6   | Display pcb UBP-2                                                             | 532752       |
| 7   | Appliances manufactured <b>before 01-01-2023</b> : Basic pcb UWA2-B + display | 532750       |
| /   | Appliances manufactured after 01-01-2023 : Basic pcb UWA2-B                   | 532966       |
| 8   | Plus pcb UWA2-E (only applicable with Plus version)                           | 532751       |
| 9   | Mains plug and cable 230 V *                                                  | 532747       |
| 10  | Internal preheater incl. maximum security                                     | 532798       |
| 11  | Temperature sensor NTC 10K                                                    | 531775       |
| 12  | Cable set                                                                     | 532767       |

\* The power cable is fitted with a circuit board connector. When replacing it, always order a replacement mains cable from Brink.

To prevent dangerous situations, a damaged mains connection can only be replaced by a qualified expert.

# 13 Settings

# 13.1 Setting values standard appliance

Flair 225 Enthalpy-appliance without (Plus) pcb.

| Step<br>No | Description                          | Factory<br>settings | Setting range                                                                                                    | Comment                                     |
|------------|--------------------------------------|---------------------|----------------------------------------------------------------------------------------------------|---------------------------------------------|
| 1          | Flow rate                            |                     | ·                                                                                                    |                                             |
| 1.1        | Air flow rate setting 0              | 40 m³/h<br>(23CFM)  | 0 or adjustable between 40 m³/h and 225 m³/h<br>(23-133CFM) (never higher than step no. 1.2)                                                  |                                             |
| 1.2        | Air flow rate setting 1              | 50 m³/h<br>(29CFM)  | Adjustable between 40 m <sup>3</sup> /h and 225 m <sup>3</sup> /h<br>(23-133CFM) (not higher than step no. 1.3 or lower<br>than step no. 1.1) |                                             |
| 1.3        | Air flow rate setting 2              | 100 m∛h<br>(59CFM)  | Adjustable between 40 m <sup>3</sup> /h and 225 m <sup>3</sup> /h<br>(23-133CFM) (not higher than step no. 1.4 or lower<br>than step no. 1.2) |                                             |
| 1.4        | Air flow rate setting 3              | 150 m∛h<br>(89CFM)  | Adjustable between 40 m³/h and 225 m³/h<br>(23-133CFM) (not lower than step no. 1.3)                                                          |                                             |
| 1.5        | Imbalance permissible                | Yes                 | Yes / No                                                                                                    |                                             |
| 1.6        | Imbalance (Open fireplace)           | 0%                  | 0% / +20%                                                                                                    |                                             |
| 1.7        | Offset supply                        | 0%                  | -15% / +15% fan setting                                                                                                    | Value calculated back to set flow rate, see |
| 1.8        | Offset exhaust                       | 0%                  | -15% / +15% fan setting                                                                                                    | screen                                      |
| 1.19       | Default fan setting                  | 1                   | 0 or 1                                                                                                    |                                             |
| 2          | Bypass                               |                     |                                                                                                    |                                             |
| 2.1        | Mode Bypass                          | Automatic           | - Automatic<br>- Bypass closed<br>- Bypass open                                                                                               |                                             |
| 2.2        | Bypass temperature "from dwelling"   | 24 °C , 75.2°F      | 15 °C / 35 °C, 59°F / 95°F                                                                                                    |                                             |
| 2.3        | Bypass temperature "from<br>outside" | 10°C, 50°F          | 7 °C / 15 °C, 44.6°F / 59°F                                                                                                    |                                             |
| 2.4        | Bypass hysteresis                    | 2 °C, 35.6°F        | 0 °C / 5 °C, 32°F / 41°F                                                                                                    |                                             |
| 2.5        | Mode Bypass boost                    | Off                 | On / Off                                                                                                    |                                             |
| 2.6        | Fan setting selection Bypass boost   | 3                   | 0/3                                                                                                    |                                             |
| 3          | Frost protection                     |                     |                                                                                                    |                                             |
| 3.1        | Frost temperature                    | 0°C                 | -1,5 °C /1,5 °C, 29.3°F / 34°F                                                                                                    |                                             |
| 3.2        | Minimum intake temperature           | 10 °C               | 7 °C /17°C, 44.6°F / 62.6°F                                                                                                    |                                             |
| 4          | Filter message                       |                     | ·                                                                                                    |                                             |
| 4.1        | Number of days until filter message  | 90                  | 1 / 365 days                                                                                                    |                                             |

| Step<br>No | Description                                      | Factory<br>settings | Setting range                                                    | Comment        |
|------------|--------------------------------------------------|---------------------|------------------------------------------------------------------|----------------|
| 4.2        | Start of filter wizard                           | No                  | Yes / No                                                         |                |
| 4.3        | Filter reset                                     | No                  | Yes / No                                                         |                |
| 5          | External heater                                  |                     |                                                                  |                |
| 5.1        | Preheater on and off                             | Off                 | On / Off                                                         |                |
| 5.2        | Postheater on and off                            | Off                 | On / Off                                                         |                |
| 5.3        | Temperature postheater                           | 21 °C, 70°F         | 15 °C / 30 °C, 59°F / 86°F                                       |                |
| 6          | CO <sub>2</sub> sensor                           |                     |                                                                  |                |
| 6.1        | Switching eBus CO <sub>2</sub> sensor off and on | Off                 | On / Off                                                         |                |
| 6.2        | Min. PPM eBus CO <sub>2</sub> sensor 1           | 400 PPM             | 400 - 2000 PPM                                                   |                |
| 6.3        | Max. PPM eBus CO <sub>2</sub> sensor 1           | 1200 PPM            |                                                                  |                |
| 6.4        | Min. PPM eBus CO <sub>2</sub> sensor 2           | 400 PPM             |                                                                  |                |
| 6.5        | Max. PPM eBus CO <sub>2</sub> sensor 2           | 1200 PPM            |                                                                  |                |
| 6.6        | Min. PPM eBus CO <sub>2</sub> sensor 3           | 400 PPM             |                                                                  |                |
| 6.7        | Max. PPM eBus CO <sub>2</sub> sensor 3           | 1200 PPM            |                                                                  |                |
| 6.8        | Min. PPM eBus CO <sub>2</sub> sensor 4           | 400 PPM             |                                                                  |                |
| 6.9        | Max. PPM eBus CO <sub>2</sub> sensor 4           | 1200 PPM            |                                                                  |                |
| 7          | Humidity sensor                                  |                     |                                                                  |                |
| 7.1        | Switching humidity sensor on and off             | Off                 | On / Off                                                         |                |
| 7.2        | Sensitivity of humidity sensor                   | 0                   | +2 = most sensitive<br>0 = basic setting<br>-2 = least sensitive |                |
| 8          | Cascade                                          |                     | ·                                                                |                |
| 8.1        | Appliance setting                                | 0 (Primary)         | 0 / 9<br>(0=Primary; 1 t/m 9 = Repeater 1 t/m repeater 9)        |                |
| 12         | Central heating + heat recover                   | у                   |                                                                  |                |
| 12.1       | Status                                           | Off                 | On / Off                                                         |                |
| 13         | Network                                          |                     | ·                                                                | ·              |
| 13.1       | Set up WiFi network                              |                     |                                                                  |                |
| 13.2       | Sign up Brink Home                               |                     |                                                                  | Enter password |

| Step<br>No | Description                                                                                                    | Factory<br>settings     | Setting range                                                                                                    |                                             | Comment                                                                                                    |
|------------|----------------------------------------------------------------------------------------------------|-------------------------|----------------------------------------------------------------------------------------------------|---------------------------------------------|----------------------------------------------------------------------------------------------------|
| 13.3       | IP address<br>Default gateway<br>Subnet Mask<br>Primary DNS<br>Secundary DNS<br>Name Home Module<br>Destination Server-IP<br>Destination Server-port |                         |                                                                                                    |                                             |                                                                                                    |
| 13.4       | Advanced network settings                                                                                                    |                         |                                                                                                    | Ch<br>ser<br>ser                            | ange destination<br>rver IP and destination<br>rver port.                                                                                     |
| 13.5       | Reset network settings                                                                                                    | Off                     | On / Off                                                                                                    | Cle<br>ret<br>set                           | ear all settings and<br>curn to default<br>ttings.                                                                                            |
| 14         | Communication                                                                                                    |                         |                                                                                                    |                                             |                                                                                                    |
| 14.1       | Type of Bus connection                                                                                                    | ModBus                  | Off / ModBus/ Internal Bus                                                                                                    |                                             |                                                                                                    |
| 14.2       | Repeater address                                                                                                    | 20                      | 1 - 247                                                                                                    |                                             | For Modbus                                                                                                    |
| 14.3       | Baudrate                                                                                                    | 19k2                    | 1200 / 2400 / 4800 / 9600 / 19k2 / 38k4 / 56k /<br>115k2                                                                                                    |                                             | For Modbus                                                                                                    |
| 14.4       | Parity                                                                                                    | Even                    | No / Even / Odd                                                                                                    |                                             | For Modbus                                                                                                    |
| 15         | Appliance settings                                                                                                    |                         |                                                                                                    |                                             |                                                                                                    |
| 15.1       | Language                                                                                                    | English                 | English/ German/ French/ Dutch/ Lithuanian/<br>Danish/ Italian/ Polish/ Spanish/ Romanian/ Slova<br>Slovenian/ Estonian/ Norwegian/ Czech/ Hungaria<br>Latvian | k/<br>an/                                   |                                                                                                    |
| 15.2       | Date format                                                                                                    | dd-mm-yyyy              | dd-mm-yyyy / mm-dd-yyyy                                                                                                    |                                             |                                                                                                    |
| 15.3       | Date                                                                                                    |                         |                                                                                                    |                                             |                                                                                                    |
| 15.4       | Time format                                                                                                    | 24h                     | 12h / 24h                                                                                                    |                                             |                                                                                                    |
| 15.5       | Time                                                                                                    |                         |                                                                                                    |                                             |                                                                                                    |
| 15.8       | Display                                                                                                    | No                      | Yes / No                                                                                                    | Dis<br>act<br>po:<br>ye<br>tou<br>per<br>mu | splay half an hour<br>tive as multiple-<br>sition switch; when<br>es" is selected<br>uchscreen<br>rmanently set as<br>ultiple-position switch |
| 15.9       | Back to factory settings                                                                                                    | No                      | Yes / No                                                                                                    |                                             |                                                                                                    |
| 15.10      | Fan position wizard                                                                                                    | No                      | Yes / No                                                                                                    |                                             |                                                                                                    |
| 16         | Signal output                                                                                                    |                         |                                                                                                    |                                             |                                                                                                    |
| 16.1       | Signal output                                                                                                    | External<br>contact 24V | Off / Only filter condition / Only fault condition /<br>Filter and fault condition/ 24V                                                                        |                                             | Connector X19                                                                                                    |
| 17         | Standby                                                                                                    |                         | 1                                                                                                    |                                             | I                                                                                                    |
| 17.1       | Switch off appliance                                                                                                    | No                      | Yes / No                                                                                                    |                                             |                                                                                                    |

# 13.2 Setting values appliance with (Plus) pcb

The below setting values are for a Flair 225 Enthalpy-appliance **with** (Plus) pcb.

| Step<br>No | Description                     | Factory settings | Setting range                                                                                                    | Comment |
|------------|---------------------------------|------------------|----------------------------------------------------------------------------------------------------|---------|
| 9          | Switch contacts                 |                  |                                                                                                    |         |
| 9.1        | Make or break contact 1         | Make             | Make / Break                                                                                                    |         |
| 9.2        | Switch contact control 1        | Off              | Off<br>On<br>Meets Bypass conditions<br>Open bypass valve<br>Open external valve                                                                                                    |         |
| 9.3        | Contact 1<br>Supply fan action  | Fan off          | Fan off<br>Fan runs at absolute minimum<br>Fan at setting 1<br>Fan at setting 2<br>Fan at setting 3<br>Fan at step 0<br>Fan according to 4 position switch<br>Fan runs at absolute maximum<br>No supply fan control  |         |
| 9.4        | Contact 1<br>Exhaust fan action | Fan off          | Fan off<br>Fan runs at absolute minimum<br>Fan at setting 1<br>Fan at setting 2<br>Fan at setting 3<br>Fan at step 0<br>Fan according to 4 position switch<br>Fan runs at absolute maximum<br>No exhaust fan control |         |
| 9.5        | Make or break contact 2         | Make             | Make / Break                                                                                                    |         |
| 9.6        | Switch contact control 2        | Off              | Off<br>On<br>Meets Bypass conditions<br>Open bypass valve<br>Open external valve                                                                                                    |         |
| 9.7        | Contact 2<br>Supply fan action  | Fan off          | Fan off<br>Fan runs at absolute minimum<br>Fan at setting 1<br>Fan at setting 2<br>Fan at setting 3<br>Fan at step 0<br>Fan according to 4 position switch<br>Fan runs at absolute maximum<br>No supply fan control  |         |
| 9.8        | Contact 2<br>Exhaust fan action | Fan off          | Fan off<br>Fan runs at absolute minimum<br>Fan at setting 1<br>Fan at setting 2<br>Fan at setting 3<br>Fan at step 0<br>Fan according to 4 position switch<br>Fan runs at absolute maximum<br>No exhaust fan control |         |

| Step<br>No | Description                | Factory settings | Setting range                                                                 | Comment        |
|------------|----------------------------|------------------|-------------------------------------------------------------------------------|----------------|
| 10         | 0 - 10 V.                  |                  |                                                                               |                |
| 10.1       | Mode input 1               | Off              | On / Off                                                                      |                |
| 10.2       | minimum voltage<br>input 1 | 0V               | 0V / 10V                                                                      | Connector X-12 |
| 10.3       | maximum voltage<br>input 1 | 10V              | 0V / 10V                                                                      |                |
| 10.4       | Mode input 2               | Off              | On / Off                                                                      |                |
| 10.5       | minimum voltage<br>input 2 | OV               | 0V / 10V                                                                      | Connector X-13 |
| 10.6       | maximum voltage<br>input 2 | 10V              | 0V / 10V                                                                      |                |
| 11         | Geo-heat exchanger         |                  |                                                                               |                |
| 11.1       | Switching on and off       | Off              | On / Off                                                                      |                |
| 11.2       | Switch temperature 1       | 5 °C, 41°F       | 0.0 °C / 10.0 °C, 32°F / 50°F                                                 |                |
| 11.3       | Switch temperature 2       | 25 °C, 77°F      | 15.0°C / 40.0 °C, 59°F / 104°F                                                |                |
| 11.4       | Mode valve 24 volt control | Closed           | Open / Closed                                                                 |                |
| 11.5       | Valve control              | Relay output 1   | Relay output 1/<br>Relay output 2/<br>Analogue output 1/<br>Analogue output 2 |                |

# 14 Conformity declaration

This declaration of conformity is issued under the sole responsibility of the manufacturer.

| Manufacturer: | Brink Climate Systems B.V.                           |  |  |
|---------------|------------------------------------------------------|--|--|
| Address:      | Postbus 11<br>NL-7950 AA, Staphorst, The Netherlands |  |  |
| Product:      | Flair 225 Enthalpy<br>Flair 225 Enthalpy Plus        |  |  |

The product described above complies with the following directives:

| ◆ 2014/35/EU      | (OJEU L 96/357; 29-03-2014) |
|-------------------|-----------------------------|
| ◆ 2014/30/EU      | (OJEU L 96/79; 29-03-2014)  |
| ◆ 2009/125/EU     | (OJEU L 285/10; 31-10-2009) |
| ◆ 2017/1369/EU    | (OJEU L 198/1; 28-07-2017)  |
| ◆ RoHS 2011/65/EU | (OJEU L 174/88; 01-07-2011) |

The product described above has been tested according to the following standards:

| ◆ EN IEC 55014-1:   | 2021                                                                              |
|---------------------|-----------------------------------------------------------------------------------|
| ◆ EN IEC 55014-2:   | 2021                                                                              |
| ◆ EN IEC 61000-3-2: | 2019 + A1:2021                                                                    |
| ♦ EN 61000-3-3:     | 2013 + A1:2019 + A2:2021                                                          |
| ◆ EN 60335-1:       | 2012 + AC:2014 + A11:2014 + A13:2017 + A1:2019 +<br>A2:2019 + A14:2019 + A15:2021 |
| ◆ EN 60335-2-40:    | 2003 + A11:2004 + A12:2005 +AC:2006 + A1:2006 +                                   |

- ◆ EN 62233:

2008 + AC:2008

A2:2009 + AC:2010 + A13:2012

Staphorst, 24-01-2024

A. Hans Director

# 15 ERP values

| Technical information sheet Flair 225 Enthalpy in accordance with Ecodesign (ErP), no. 1254/2014 (Annex IV) |                                             |                                                                      |                                                                                                    |                                                      |                                         |  |
|----------------------------------------------------------------------------------------------------|---------------------------------------------|----------------------------------------------------------------------|----------------------------------------------------------------------------------------------------|------------------------------------------------------|-----------------------------------------|--|
| Manufacture                                                                                                 | Brink Climate                               | Brink Climate Systems B.V.                                           |                                                                                                    |                                                      |                                         |  |
| Model:                                                                                                    |                                             | Flair 225 Enthalpy                                                   |                                                                                                    |                                                      |                                         |  |
| Climate<br>zone                                                                                             | Type of control                             | SEC Value in<br>kWh/m²/a                                             | SEC<br>Class                                                                                                    | Annual<br>electricity<br>consumption<br>(AEC) in kWh | Annual heating<br>saved (AHS) in<br>kWh |  |
| Average                                                                                                    | manual                                      | -35.30                                                               | A                                                                                                    | 333                                                  | 4295                                    |  |
|                                                                                                    | clock control                               | -36.30                                                               | A                                                                                                    | 305                                                  | 4325                                    |  |
|                                                                                                    | 1x sensor (RV/CO <sub>2</sub> /VOC)         | -38.21                                                               | A                                                                                                    | 253                                                  | 4386                                    |  |
|                                                                                                    | 2 or more sensors (RV/CO <sub>2</sub> /VOC) | -41.58                                                               | A                                                                                                    | 167                                                  | 4507                                    |  |
| Cold                                                                                                    | manual                                      | -71.00                                                               | A+                                                                                                    | 870                                                  | 8403                                    |  |
|                                                                                                    | clock control                               | -72.30                                                               | A+                                                                                                    | 842                                                  | 8462                                    |  |
|                                                                                                    | 1x sensor (RV/CO <sub>2</sub> /VOC)         | -74.78                                                               | A+                                                                                                    | 790                                                  | 8580                                    |  |
|                                                                                                    | 2 or more sensors (RV/CO <sub>2</sub> /VOC) | -79.31                                                               | A+                                                                                                    | 704                                                  | 8817                                    |  |
| Hot                                                                                                    | manual                                      | -12.22                                                               | E                                                                                                    | 288                                                  | 1942                                    |  |
|                                                                                                    | clock control                               | -13.06                                                               | E                                                                                                    | 260                                                  | 1956                                    |  |
|                                                                                                    | 1x sensor (RV/CO <sub>2</sub> /VOC)         | -14.63                                                               | E                                                                                                    | 208                                                  | 1983                                    |  |
|                                                                                                    | 2 or more sensors (RV/CO <sub>2</sub> /VOC) | -17.34                                                               | E                                                                                                    | 122                                                  | 2038                                    |  |
| Type of ventila                                                                                             | ntion unit:                                 | Balanced residential ventilation appliance with heat recovery        |                                                                                                    |                                                      |                                         |  |
| Fan:                                                                                                    |                                             | EC - fan with infinitely variable control                            |                                                                                                    |                                                      |                                         |  |
| Type of heat e                                                                                              | xchanger:                                   | Recuperative plastic cross-counterflow heat exchanger                |                                                                                                    |                                                      |                                         |  |
| Thermal efficie                                                                                             | ency                                        | 81 %                                                                 |                                                                                                    |                                                      |                                         |  |
| Maximum flov                                                                                                | v rate:                                     | 225 m³/h                                                             |                                                                                                    |                                                      |                                         |  |
| Maximum rate                                                                                                | ed power:                                   | 118 W                                                                | 118 W                                                                                                    |                                                      |                                         |  |
| Sound power                                                                                                 | evel Lwa:                                   | 39 dB(A)                                                             | 39 dB(A)                                                                                                    |                                                      |                                         |  |
| Reference flov                                                                                              | v rate:                                     | 157 m³⁄h                                                             | 157 m³/h                                                                                                    |                                                      |                                         |  |
| Reference pres                                                                                              | ssure:                                      | 50 Pa                                                                | 50 Pa                                                                                                    |                                                      |                                         |  |
| Specific Power                                                                                              | · Input (SEL):                              | 0.23 Wh/m <sup>3</sup>                                               | 0.23 Wh/m <sup>3</sup>                                                                                                    |                                                      |                                         |  |
| Control factor:                                                                                             |                                             | 1.0 in combination with multiple position switch                     |                                                                                                    |                                                      |                                         |  |
|                                                                                                    |                                             | 0.95 in combination with clock control                               |                                                                                                    |                                                      |                                         |  |
|                                                                                                    |                                             | 0.85 in combination with 1 sensor                                    |                                                                                                    |                                                      |                                         |  |
|                                                                                                    | Internel                                    | 0.65 in combina                                                      | 0.65 in combination with 2 or more sensors                                                                                                    |                                                      |                                         |  |
| Leakage*                                                                                                    | Internal<br>External                        | 1.80 %                                                               |                                                                                                    |                                                      |                                         |  |
| Desition dirty                                                                                              | External                                    |                                                                      |                                                                                                    |                                                      |                                         |  |
|                                                                                                    |                                             | (LED) / on the B<br>Attention! For<br>operation, a reg<br>necessary. | (LED) / on the Brink Air Control.<br><b>Attention!</b> For optimal energy efficiency and a proper<br>operation, a regular filter inspection, cleaning or replacement is<br>necessary. |                                                      |                                         |  |
| Internet addre                                                                                              | https://www.br                              | https://www.brinkclimatesystems.nl/support/downloads                 |                                                                                                    |                                                      |                                         |  |
| Bypass:                                                                                                    | Yes, 100% Bypa                              | Yes, 100% Bypass                                                     |                                                                                                    |                                                      |                                         |  |

Measurements executed by Brink Climate Systems B.V. according to the standard EN 13141-7: 2021 (Brink-report 2259, 19-01-2024)

\*

| Classification from 1 January 2016  |                 |  |  |
|-------------------------------------|-----------------|--|--|
| SEC class ("Average climate zone" ) | SEC in kWh/m²/a |  |  |
| A+ (Most efficient)                 | SEC < -42       |  |  |
| A                                   | -42 ≤ SEC < -34 |  |  |
| В                                   | -34 ≤ SEC < -26 |  |  |
| С                                   | -26 ≤ SEC < -23 |  |  |
| D                                   | -23 ≤ SEC < -20 |  |  |
| G (Least efficient)                 | -20 ≤ SEC < -10 |  |  |

# 16 Recycling and disposal

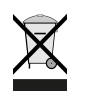

Do not dispose of as household waste!

In accordance with the Waste Disposal Act, the following components must be disposed of or recycled in an environmentally compatible manner by means of appropriate collection points:

- Old appliance
- Wearing parts
- Defective components
- Electrical or electronic waste
- Environmentally hazardous liquids and oils

Environmentally compatible means separated by material groups to ensure the greatest possible recyclability of the basic materials with the minimum environmental impact.

- 1. Dispose of packaging made of cardboard, recyclable plastics and synthetic filler materials in an environmentally compatible manner through appropriate recycling systems or a recycling center.
- 2. Please observe the applicable national and local regulations.

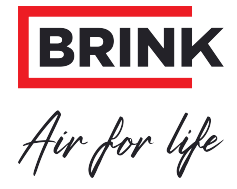

Brink Climate Systems B.V. Wethouder Wassebaliestraat 8, NL-7951SN Staphorst T: +31 (0) 522 46 99 44 E. info@brinkclimatesystems.nl www.brinkclimatesystems.nl